# รายละเอียดการเปลี่ยนแปลงโปรแกรม

#### เลขที่เอกสาร R&DPD-PRWIN-19001

โปรแกรม : ThaiSoftware GENiUS PR for Windows

เวอร์ชัน: 12.00

เรื่อง : รายละเอียดการเปลี่ยนแปลงโปรแกรม เวอร์ชัน 12.00

รายละเอียด : รายละเอียดการเปลี่ยนแปลงโปรแกรม เวอร์ชัน 12.00 ใด้มีการแก้ไข และ ปรับปรุงเพิ่มเติมในส่วนต่างๆ ของระบบ โดยมุ่งเน้นในด้านกวามถูกต้องและ สอดกล้องกับกวามต้องการของผู้ใช้ เพื่อก่อให้เกิดประโยชน์สูงสุด รายละเอียด ต่อไปนี้

# ระบบบัญชีเงินเดือน (GENiUS PR FOR WINDOWS) 12.00 ทำการปรับปรุงหัวข้อต่อไปนี้ <u>หัวข้อที่มีการเพิ่ม / ปรับปรุง</u>

- ปรับปรุงรายงาน ส.ป.ส.1-03 (รายงาน / ประจำงวด / รายงานเกี่ยวกับเงินสมทบ / รายงานการรับ ผู้ประกันตน (แบบที่ 1))
- ปรับปรุงหัวข้อ เตรียมข้อมูลการรับผู้ประกันตน (รายงาน / ประจำงวด / รายงานเกี่ยวกับเงิน สมทบ / รายงานการรับผู้ประกันตน (แบบที่ 1))
- ปรับปรุงหัวข้อ รายงานการลาออกของผู้ประกันตน (รายงาน / ประจำงวด / รายงานเกี่ยวกับเงิน สมทบ / รายงานการลาออกของผู้ประกันตน)
- ปรับปรุงหัวข้อ เตรียมข้อมูลการลาออกของผู้ประกันตน (รายงาน / ประจำงวด / รายงานเกี่ยวกับ เงินสมทบ / รายงานการลาออกของผู้ประกันตน)
- 5. ปรับปรุงหัวข้อ รายงาน กท.20 ก (รายงาน / ประจำปี / รายงานค่าจ้างตามแบบ กท.20 ก)
- ปรับปรุงหัวข้อ เปลี่ยนรหัสแผนก หรือพนักงาน (ข้อมูลพนักงาน / เปลี่ยนรหัสแผนก หรือ พนักงาน)
- ปรับปรุงหัวข้อ เตรียมข้อมูลเงินสมทบ (รายงาน / ประจำงวด / รายงานเกี่ยวกับเงินสมทบ / เตรียมข้อมูลเงินสมทบ)
- ปรับปรุงหัวข้อ รายงานรายได้-ค่าใช้จ่าย-ภาษี (Excel File) (รายงาน / อื่นๆ / รายงานแสดงทาง Excel / รายงานรายได้-ค่าใช้จ่าย-ภาษี)
- ปรับปรุงหัวข้อ รายงานรายได้ค่าใช้จ่ายภาษี แบบที่ 3 (รายงาน / ประจำงวด / รายงานรายได้ ค่าใช้จ่ายภาษี)

- 10. ปรับปรุงรายงาน สปส 1-10 (รายงาน / ประจำงวด / รายงานเกี่ยวกับเงินสมทบ / รายงานเงิน สมทบ (สปส 1-10))
- 11. ปรับปรุงหัวข้อ บันทึกรายละเอียดพนักงาน (เพิ่ม) (ข้อมูลพนักงาน / บันทึกรายละเอียดพนักงาน (เพิ่ม))
- ปรับปรุงหัวข้อ บันทึกรายละเอียดพนักงาน (แก้ไข) (ข้อมูลพนักงาน / บันทึกรายละเอียด พนักงาน (แก้ไข / ลบ / สอบถาม))
- 13. ปรับปรุงหัวข้อ คำนวณรายได้ภาษีประจำงวด (ประมวลผล / คำนวณรายได้ภาษีประจำงวด)
- 14. ปรับปรุงหัวข้อ รายงาน ภ.ง.ค.91 (รายงาน / รายงานเกี่ยวกับ ภ.ง.ค.91 / รายงาน ภ.ง.ค.91)
- 15. ปรับปรุงหัวข้อ ทดสอบการคำนวณรายได้และภาษี (อื่นๆ / ทดสอบการคำนวณรายได้และภาษี)
- 16. ปรับปรุงหัวข้อ รายงานสรุปการเสียภาษี (รายงาน / ประจำปี / รายงานสรุปการเสียภาษี)
- 17. ปรับปรุงหัวข้อ ประมาณการรายการภาษี (ภ.ง.ค.91) (อื่นๆ / ประมาณการรายการภาษี)
- 18. ปรับปรุงหัวข้อ การสำรองข้อมูล (DFM / การสำรองข้อมูลทั่วไป (Backup & Restore) / การ สำรองข้อมูล / ระบบเงินเดือน)
- ปรับปรุงหัวข้อ การนำข้อมูลกลับมาใช้ (DFM / การสำรองข้อมูลทั่วไป (Backup & Restore) / การนำข้อมูลกลับมาใช้ / ระบบเงินเดือน)

# <u>รายละเอียดการเพิ่ม / เปลี่ยนแปลง</u>

## <u>ระบบบัญชีเงินเคือน (PR)</u>

- ปรับปรุงหัวข้อ รายงาน ส.ป.ส.1-03 (รายงาน / ประจำงวด / รายงานเกี่ยวกับเงินสมทบ / รายงานการรับผู้ประกันตน (แบบที่ 1))
  - 🗅 รายละเอียด
    - เพิ่มเงื่อน ใบการพิมพ์วันที่เริ่มงาน ตั้งแต่ .... ถึง ...
    - ยกเลิกแบบรายงาน ส.ป.ส.1-03 แบบที่ 2 และ 3
  - 🗆 จอภาพ

| มานการรับผู้ประกันตน—(สปส. 1<br>พิษณ์ตายงายกาง | -03 ປີ 2560)  | [] ເຮັດແອອີກ ເພີ່ມເພື່ |  |
|------------------------------------------------|---------------|------------------------|--|
| รหัสแผนก                                       | 1=19303M31W   | ถึง                    |  |
| รหัสพนักงาน                                    |               | ถึง                    |  |
| สาขาประกันสังคม                                |               | ถึง                    |  |
| วันที่เริ่มงาน                                 | 01/01/2562    | ถึง 31/01/2562         |  |
| ประเภทการทำงาน                                 | A=ทั้งหมด 🗸   |                        |  |
| วิธีคำนวณเงินสมทบ                              | 1=อัตราทั่วไป | ~                      |  |
| ผู้ดำเนินการ                                   |               |                        |  |
|                                                |               |                        |  |

- 🛛 การทำงาน
  - โปรแกรมจะทำการคัคกรองข้อมูลพนักงานตามเงื่อนไขวันที่เริ่มงานในช่วงที่กำหนด ทางจอภาพ
- ปรับปรุงหัวข้อ เตรียมข้อมูลการรับผู้ประกันตน (รายงาน / ประจำงวด / รายงานเกี่ยวกับเงิน สมทบ / รายงานการรับผู้ประกันตน (แบบที่ 1))
  - 🗅 รายละเอียด
    - เงื่อน ใบการพิมพ์วันที่เริ่มงาน ตั้งแต่ .... ถึง ...
  - 🗆 จอภาพ

| <del>8</del>                            |                         | ×    |
|-----------------------------------------|-------------------------|------|
| ⊢เตรียมข้อมลการรับผู้ประกันตน (สปส.)    | 1-03)                   |      |
| โปรตระบเงื่อนไข                         | ,                       |      |
| {เงื่อนไขพนักงาน ถ้าเดาะผ่าน หมายถึง ผ่ | ลือกช่วงพนักงานทั้งหมด} |      |
| รหัสแผนก                                | ถึง                     |      |
| รหัสพนักงาน                             | ถึง                     |      |
| สาขาประกันสังคม                         | ถึง                     |      |
| วันที่เริ่มงาน                          | 01/01/2562              | 2    |
| วิธีคำนวณเงินสมทบ                       | 1=อัทราทั่วไป           | ~    |
| ประเภทการทำงาน                          | A=ทั้งหมด 🗸             |      |
| สปส. รับผิดชอบ                          |                         |      |
| ลำคับที่สาขาของ สปส. รับผิดชอบ          |                         |      |
| เลขที่บัญชีนายจ้าง                      |                         |      |
| ลำดับที่สาขา                            |                         |      |
| เก็บแฟ้มข้อมูลไว้ที่ไคร์ฟ               | G (A-Z)                 |      |
| แฟ้มข้อมลชื่อ                           | SSO1-03.TXT             |      |
| , , , , , , , , , , , , , , , , , , ,   |                         | ຫກລ. |
| @                                       |                         |      |

- 🗅 การทำงาน
  - โปรแกรมจะทำการคัดกรองข้อมูลพนักงานตามเงื่อนไขวันที่เริ่มงานในช่วงที่กำหนด ทางจอภาพ

- ปรับปรุงหัวข้อ รายงานการลาออกของผู้ประกันตน (รายงาน / ประจำงวด / รายงานเกี่ยวกับ เงินสมทบ / รายงานการลาออกของผู้ประกันตน)
  - 🗅 รายละเอียด
    - เพิ่มเงื่อนไขการพิมพ์วันที่ลาออก ตั้งแต่ .... ถึง .....
  - 🗆 จอภาพ

| <u>.</u>                              | X                                    |
|---------------------------------------|--------------------------------------|
| ุ⇔ราย งามกา ธุราวากมา หมั่ป ธะกับคน   |                                      |
| S ID S TOTT SET ID D TOD S UD S CTOOL |                                      |
| พิมพ์รายงานทาง                        | 1=เครื่องพิมพ์ 🗸 🗌 เลือกเครื่องพิมพ์ |
| รหัสแผนก                              | ถึง                                  |
| รหัสพนักงาน                           | ถึง                                  |
| สาขาประกันสังคม                       | ถึง                                  |
| เลขที่บัตรประกันสังคม                 | ถึง                                  |
| วันที่ลาออก                           | 01/01/2562 តឹง 31/01/2562            |
| ประเภทการทำงาน                        | A=ทั้งหมด 🗸                          |
| วิธีคำนวณแงินสมทบ                     | 1=อัตราทั่วไป                        |
| ผู้ดำเนินการ                          |                                      |
| ตำแหน่ง                               |                                      |
| แบบฟอร์มใบต่อเงินสมทบ                 | 2=กระดาษขนาด A4 🛛 👻                  |
| e                                     | ເຫรียมดิสเก็ต ตกลง                   |

- 🗅 การทำงาน
  - โปรแกรมจะทำการคัดกรองข้อมูลพนักงานตามเงื่อนไขวันที่ลาออกในช่วงที่กำหนด ทางจอภาพ
- ปรับปรุงหัวข้อ เตรียมข้อมูลการลาออกของผู้ประกันตน (รายงาน / ประจำงวด / รายงาน เกี่ยวกับเงินสมทบ / รายงานการลาออกของผู้ประกันตน)
  - 🗅 รายละเอียด
    - เพิ่มเงื่อนไขการพิมพ์วันที่ลาออก ตั้งแต่ .... ถึง .....
  - 🗆 จอภาพ

| 8                                                                                |               |     |            | ×          |
|----------------------------------------------------------------------------------|---------------|-----|------------|------------|
| ⊢ <mark>เตรียมข้อมูลการลาออกของผู้ประกันตน (สปส.6-09)</mark><br>โปรตระบุเงื่อนไข |               |     |            | 31/01/2562 |
| {เงื่อนไขพนักงาน ถ้าเคาะผ่าน หมายถึง เลือกช่วงพนักงา<br>                         | านทั้งหมด}    |     |            |            |
| รหัสแผนก                                                                         |               | ถึง |            |            |
| รหัสพนักงาน                                                                      |               | ถึง |            |            |
| สาขาประกันสังคม                                                                  |               | ถึง |            |            |
| เลขที่บัตรประกันสังคม                                                            |               | ถึง |            |            |
| วันที่ลาออก                                                                      | 01/01/2562    | ถึง | 31/01/2562 |            |
| วิธีคำนวณแงินสมทบ                                                                | 1=อัตราทั่วไป |     |            | ~          |
| ประเภทการทำงาน                                                                   | A=ทั้งหมด 🗸 🗸 |     |            |            |
| สปส. รับผิดชอบ                                                                   |               |     |            |            |
| ล้ำคับที่สาขาของ สปส. รับผิดชอบ                                                  |               |     |            |            |
| เลขที่บัญชีนายจ้าง                                                               |               |     |            |            |
| ลำตับที่สาขา                                                                     |               |     |            |            |
| เก็บแฟ้มข้อมลไว้ที่ไดร์ฟ                                                         | G (A-Z)       |     |            |            |
| แฟ้มทักมลที่ก                                                                    | SSO6-09 TXT   |     |            | ตกลง       |
| @                                                                                | 000000.1711   |     |            |            |

- 🗅 การทำงาน
  - โปรแกรมจะทำการคัดกรองข้อมูลพนักงานตามเงื่อนไขวันที่ลาออกในช่วงที่กำหนด ทางจอภาพ
- 5. ปรับปรุงหัวข้อ รายงาน กท.20 ก (รายงาน / ประจำปี / รายงานค่าจ้างตามแบบ กท.20 ก)
  - 🛛 รายละเอียด
    - ปรับปรุงข้อมูลยอดเงินใบแจกแจงค่าผลประโยชน์อื่นๆ ไม่ตรงกับใบสรุป เนื่องจาก กรณีคนที่ไม่เข้ากองทุนประกันสังคม ไม่ต้องนำยอดรายได้อื่นมารวมด้วย
  - 🗆 จอภาพ
    - ไม่เปลี่ยนแปลง

| -                            |                       |                     |
|------------------------------|-----------------------|---------------------|
| <u>6</u>                     |                       | <b>×</b>            |
|                              |                       | 31/01/2562          |
| −รายงานกำจ้างตามแบบ กท.20 ก— |                       | 🗌 เลือกเครื่องพิมพ์ |
| รหัสแผนก                     |                       | ถึง                 |
| รหัสพนักงาน                  |                       | ถึง                 |
| ประเภทการทำงาน               | A=ทั้งหมด 🗸           |                     |
| สำนักงานประกันสังคมเขตพื้    | มที่                  | โทร.                |
| เลขที่บัญชี                  | 1098765432            |                     |
| ชื่อสถานประกอบการ            | 12                    |                     |
| รหัสกิจการ                   |                       | โทร.                |
| อัตราเงินสมทบ                | 5.00                  |                     |
| นายจ้าง                      |                       |                     |
| ตำแหน่ง                      |                       |                     |
| พิมพ์พนักงานที่ไม่เข้ากองทุน | (ประกันสังคมและทดแทน) | N=No ~              |
|                              |                       |                     |
| e                            |                       | ตกลง                |

- ปรับปรุงหัวข้อ เปลี่ยนรหัสแผนก หรือพนักงาน (ข้อมูลพนักงาน / เปลี่ยนรหัสแผนก หรือ พนักงาน)
  - 🗅 รายละเอียด
    - กรณีมีข้อมูลเดิมค้าง ให้ทำการลบข้อมูลเดิมทิ้งก่อนทำงานต่อไป
  - 🗆 จอภาพ
    - ไม่เปลี่ยนแปลง
  - 🗅 การทำงาน
    - กรณีมีข้อมูลเดิมค้างในแฟ้มอื่นๆ ที่ไม่ใช่แฟ้มพนักงาน ให้ทำการลบข้อมูลเดิมในแฟ้ม
       อื่นๆ นั้นทิ้งก่อนทำงานต่อไป
- ปรับปรุงหัวข้อ เตรียมข้อมูลเงินสมทบ (รายงาน / ประจำงวด / รายงานเกี่ยวกับเงินสมทบ / เตรียมข้อมูลเงินสมทบ)
  - 🗅 รายละเอียด
    - ปรับปรุงการจัดเรียงข้อมูลเหมือนรายงาน สปส 1-10 (สาขา สปส.+รหัสแผนก+รหัส พนง) เนื่องจากมีพนักงานบางคนไม่เข้ากองทุน แล้วทำให้ข้อมูลของพนักงานถัดไปไม่ ถูกนำขึ้นมาแสดงด้วย
  - 🗆 จอภาพ
    - ไม่เปลี่ยนแปลง
- ปรับปรุงหัวข้อ รายงานรายได้-ค่าใช้จ่าย-ภาษี (Excel File) (รายงาน / อื่นๆ / รายงานแสดง ทาง Excel / รายงานรายได้-ค่าใช้จ่าย-ภาษี)
  - 🗅 รายละเอียด
    - เพิ่มคอลัมน์ ข้อมูลเงินกู้ ที่ Excel File
  - 🗆 จอภาพ
    - ไม่เปลี่ยนแปลง

|                            |             |   | 5.         |  |
|----------------------------|-------------|---|------------|--|
| รทดแผนเก<br>อารีสปอน       |             |   | 6IN<br>#   |  |
| รทสมาย                     |             |   | 810<br>810 |  |
| รหลพนกงาน                  |             |   | ถง         |  |
| ประเภทการทำงาน             | A=ทังหมด    | ~ |            |  |
| แบบรายงาน                  | 2=แบบแจกแจง | ~ |            |  |
| พิมพ์ข้อมูลรายคนหรือไม่    | N=No        | ~ |            |  |
| พิมพ์ยอครวมแผนกหรือไม่     | Y=Yes       | ~ |            |  |
| พิมพ์ยอตรวมทั้งสิ้นหรือไม่ | Y=Yes       | ~ |            |  |
| รายงาน                     | 1=ประจำงวด  | ~ |            |  |

🗅 รายงาน

 A
 B
 C
 D
 E
 F
 G
 H
 I
 J
 K
 L
 M
 N
 O
 P
 Q
 R

 1
 รายงามรายได้คำใช้งายและภาษ์
 รมสนคนก
 รมสนคนก
 รมสนคนก
 รมสนคนก
 รมสนคนก
 รมสนคนก
 รมสนคนก
 รมสนคนก
 รมสนคนก
 รมสนคนก
 รมสนคนก
 รมสนคนก
 รมสนคนก
 รมสนคนก
 รมสนคนก
 รมสนคนก
 รมสนคนก
 รมสนคนก
 รมสนคนก
 รมสนคนก
 รมสนคนก
 รมสนคนก
 รมสนคนก
 รมสนคนก
 รมสนคนก
 รมสนคนก
 รมสนคนก
 รมสนคนก
 รมสนคนก
 รมสนคนก
 รมสนคนก
 รมสนคนก
 รมสนคนก
 รมสนคนก
 รมสนคนก
 รมสนคนก
 รมสนคนก
 รมสนคนก
 รมสนคนก
 รมสนคนก
 รมสนคนก
 รมสนคนก
 รมสนคนก
 รมสนคนก
 รมสนคนก
 รมสนคนก
 รมสนคนก
 รมสนคนก
 รมสนคนก
 รมสนคนก
 รมสนคนก
 รมสนคนก
 รมสนคนก
 รมสนคนก
 รมสนคนก
 รมสนคนก
 รมสนคนก
 รมสนคนก
 รมสนคนก
 รมสนคนก
 รมสนคนก
 รมสนคนก
 รมสนคนก
 รมสนคนก
 <

- ปรับปรุงหัวข้อ รายงานรายได้ค่าใช้จ่ายภาษี แบบที่ 3 (รายงาน / ประจำงวด / รายงานรายได้ ค่าใช้จ่ายภาษี)
  - 🗅 รายละเอียด
    - ปรับปรุงการแสดงข้อความยอดรวมกรณีหัก ณ ที่จ่ายผิด เนื่องจากนำยอดรวมกรณี นายจ้างออกให้ฯ มารวมด้วย
    - ยอดรวมแผนก ฟิลด์รายได้สุทธิ กรณีกำหนดให้ปัดเศษสตางก์รายได้สุทธิ ไม่ตรงกับ รายได้ก่าใช้จ่ายภาษี แบบที่ 1 เนื่องจากสูตรการกำนวณยอดรวมผิด
  - 🗆 จอภาพ
    - ไม่เปลี่ยนแปลง

| 📅 รายงานรายได้-ค่าใช้จ่าย-ภาษี3               |                        |            |                     |           |
|-----------------------------------------------|------------------------|------------|---------------------|-----------|
| _รายงานรายได้ <del>ก่</del> าใช้ว่าย-ภาษี (แล | สดงรายละเอียด 1 รายการ | ต่อ 1 บรร  | รทัด (แนวตั้ง))     | 1/01/2561 |
| พิมพ์รายงานทาง                                | 1=เครื่องพิมพ์         | ~          | 🔲 เลือกเครื่องพิมพ์ |           |
| รหัสแผนก                                      |                        |            | ถึง                 |           |
| รหัสฝ่าย                                      |                        |            | ถึง                 |           |
| รหัสพนักงาน                                   |                        | Ţ.         | ถึง                 |           |
| ประเภทการทำงาน                                | A=ทั้งหมด              | ~          |                     |           |
| แบบรายงาน                                     | 2=แบบแจกแจง            | ~          |                     |           |
| พิมพ์เฉพาะยอดรวมหรือไม่                       | N=No                   | ~          |                     |           |
| แบบยอดรวม                                     | 1=แบบสรุป              | ~          |                     |           |
| รายงาน                                        | 1=ประจำงวด             | ~          |                     |           |
| การจัดเรียง                                   | 1=ประเภทการทำงา        | น รหัสฝ่าย | เ และรหัสแผนก 🛛 👻   |           |
|                                               |                        |            |                     |           |
|                                               |                        |            |                     |           |
| @                                             |                        |            |                     |           |

- 🛛 รายงาน
  - แก้ไขข้อความ "รวมภาษีนายจ้างออกให้" แก้ไขเป็น "รวมภาษีหัก ณ ที่จ่ายและภาษี นายจ้างออกให้" "จำนวนคนที่นายจ้างออกให้ฯ"
- 10. ปรับปรุงหัวข้อ รายงาน สปส 1-10 (รายงาน / ประจำงวด / รายงานเกี่ยวกับเงินสมทบ / รายงานเงินสมทบ (สปส 1-10))
  - 🗅 รายละเอียด
    - ปรับปรุงการจัดเรียง รหัสสาขา เลขที่บัตรประชาชน รหัสแผนก รหัสพนักงาน ให้
       เหมือนกับรายงานแบบที่ 4
  - 🗆 จอภาพ
    - ไม่เปลี่ยนแปลง

| 🐯 รายงานเงินสมทบ (สปส 1-10) |                                      |                      |                     |    | ×                         |
|-----------------------------|--------------------------------------|----------------------|---------------------|----|---------------------------|
| -รายงานเงินสมุทน (สปส 1.10) |                                      |                      |                     |    | 30/04/2561                |
| พิมพ์รายงานทาง<br>รหัสแผนก  | 1=เครื่องพิมพ์                       | ✓                    | 🗌 เลือกเครื่องพิมพ์ |    |                           |
| รหัสพนักงาน                 |                                      | ถึง                  | [                   |    |                           |
| สาขาประกันสังคม             |                                      | ถึง                  |                     | 1  | (สูงสุด 10 สาขา ต่อครั้ง) |
| เลขที่บัตรประกันสังคม       |                                      | ถึง                  |                     |    |                           |
| วันที่ลาออก                 | 00/00/0000                           | ถึง                  | 00/00/0000          | ij |                           |
| ประเภทการทำงาน              | A=ทั้งหมด                            | ~                    |                     |    |                           |
| วิธีคำนวณแงินสมทบ           | 1=อัตราทั่วไป                        |                      |                     | ~  |                           |
| แบบฟอร์มใบต่อเงินสมทบ       | 4=กระดาษขนาด A4                      | แนวทั้ง (า           | าลายสาขา)           | ~  |                           |
| ผู้ลงนาม                    | 1=แบบฟอร์มใบต่อเงิน                  | เสมทบ                |                     | 1  |                           |
| ต้าแหน่ง                    | 2=กระดาษขนาด A41<br>3=กระดาษขนาด A41 | เนวนอน<br>เนวตั้ง (1 | สาขา)               |    |                           |
| วันที่เอกสาร                | 4=กระตาษขนาด A4เ                     | เนวทั้ง (ห           | เลายสาขา)           |    | ตกลง                      |

- 🗅 รายงาน
  - รายงาน แบบที่ 1 3, Excel, Text File จัดเรียง รหัสสาขา เลขที่บัตรประชาชน รหัส แผนก รหัสพนักงาน เหมือนกับรายงานแบบที่ 4
- 11. ปรับปรุงหัวข้อ บันทึกรายละเอียคพนักงาน (เพิ่ม) (ข้อมูลพนักงาน / บันทึกรายละเอียค พนักงาน (เพิ่ม))
  - 🗅 รายละเอียด
    - เพิ่มการบันทึกค่าลดหย่อนใหม่ 3 รายการ ดังนี้
      - ค่าธรรมเนียมจากการรับชำระด้วยบัตรเตบิต
      - ค่าฝากครรภ์และค่าคลอดบุตร
      - ค่าท่องเที่ยว
  - 🗆 จอภาพ

| 🐼 บันทึกรายละเอียดพนักงาน(M/D/Q)       |                           |                   |                           | ×                    |
|----------------------------------------|---------------------------|-------------------|---------------------------|----------------------|
|                                        |                           |                   |                           | 28/02/2562           |
| รหัสแผนก QAM                           | Quality Assurance Ma      | anagement         |                           |                      |
| รหัสพนักงาน 62002                      | วันที่เริ่มทำงาน          | 31/01/2560        | สถานะการทำงาน             | N=ทำงาน 🗸            |
| ชื่อ (ไทย) 003 นาย                     | มานพ                      |                   | ไพลิน                     |                      |
| ชื่อ (อังกฤษ) <u>Mr.</u>               | Manop                     |                   | Pairin                    |                      |
| ประเภทการทำงาน 🔃 🗢 รง่                 | รัสกะประจำทั่ว            | วันที่ลาออก 00/01 | 0/0000 เลขที่ใบสมัคร      | 0                    |
| ลักษณะการจ้าง รหัสฝ่าย                 |                           | รหัสด้ำแหน่       | 4                         |                      |
| ทั่วไป ลิตหย่อน รายได้/ภาษี เงินเดือน  | รายได้อื่น ค่าใช้ร่าย     | ล่วงเวลา เงินฏ้   | การลา ปฏิบัติงาน          | เงินสมทบ เงินสะสม    |
| ข้อมูลกำนวณภาษี และก่าลดหย่อน          |                           | •                 |                           |                      |
| เลขประจำทัวผู้เสียภาษี 6765666666666   | ประเภทการเสียภาษี         | 1=ครั้งเดียว      | 🗸 การขอดีนภาษี            | 1=จ่ายเช็ค 🗸         |
| รหัสธนาคารที่ขอคืนภาษี                 | เลขที่บัญชีธนาคารที่ขอคืน |                   | ดอกเบี้ยเงินกู้บ้านต่อปี  | 0.00                 |
| ระยะเวลาประกันชีวิต 🕕 ปี               | จำนวนเบี้ยประกันต่อปี     | 0.00              | เงินบริจาคสะสมต่อปี       | 0.00                 |
| · · · · · · · · · · · · · · · · · · ·  |                           |                   |                           | -<br>ค่าลดหย่อนอื่นๆ |
| จำนวนบุตรอัตรา 0,20 (ไม่ศึกษา.ศึ       | กษาต่างประเทศ)            | จำนวนบุตรอัตรา 1  | 2 (ศึกษาในประ             | แทศ)                 |
| คู่สมรสมีรายได้ N=No ∨ คู่สมรสมีรา     | ยได้เฉพาะมาตรา 40(1)      | N=No 🗸 คู่สม      | เรสมีรายได้เฉพาะมาตรา 40  | (2) N=No ~           |
| วันที่จุดทะเบียน/หย่า/หม้าย 00/00/0000 | อำเภอที่จดทะเบียน         |                   |                           |                      |
| เลขประจำตัวยู้เสียภาษี(ค่สมรส)         | ล้ำเภอที่แสดงหนเหห        |                   |                           |                      |
| (3*****)                               |                           |                   |                           |                      |
| F1=ช่วย ลบ                             | <br>F5=กันหา              | F7=พิง            | ม <b>ม์</b> F8=ลบปีลด์ F9 | =ล้างาอ ตกลง         |

• เมื่อกคปุ่ม ค่าลดหย่อนอื่น ในหน้าบันทึกค่าลดหย่อนอื่นๆ จะแสดงหน้าจอ ดังรูป

| 🚰 บันทึกค่าลดหย่อนอื่น (พนักงาน)                                                         |                   |                                       | 23                |
|------------------------------------------------------------------------------------------|-------------------|---------------------------------------|-------------------|
| _บันทึกค่าลดหย่อนอื่นๆ                                                                   |                   |                                       |                   |
| ุข. รายการเงินได้ที่ได้รับยกเว้น                                                         |                   |                                       |                   |
| เงินสะสม กบบ.                                                                            | 0.00              |                                       |                   |
| เงินสะสมกองทุนสงเคราะห์ครูโรงเรียนเอกชน                                                  | 0.00              |                                       |                   |
| เงินได้ที่ได้รับยกเว้นกรณีอายุ 65 ปีขึ้นไป                                               | 0.00              | (ผู้มีเงินได้)                        |                   |
|                                                                                          | 0.00              | (คู่สมรสมีเงินได้รวมคำนวณภาษี)        |                   |
| เงินล่าชดเชยที่ได้รับยกเว้น                                                              | 0.00              |                                       |                   |
| ค. รายการลดหย่อนและยกเว้นหลังจากหักค่าใช้จ่าย<br>ลดหย่อนบิดามารดา อายทั้งแต่ 60 ปีขึ้นไป | เลขที่บัตรประชาชน |                                       | เลขที่บัตรประชาชน |
| บิตาผ้มีเงินได้                                                                          |                   | มารตาผ้มีเงินได้                      |                   |
| บิดาของค่สมรสที่ไม่มีเงินได้                                                             |                   | มารดาของค่สมรสที่ไม่มีเงินได้ 🗌       |                   |
| เบี้ยประกับสุขภาพบิตามารดา                                                               | 0.00              | 🗌 บิตาผ้มีเงินได้ 🗌                   | มารตาผ้มีเงินได้  |
|                                                                                          |                   | 🗌 บิตาคู่สมรส 📃                       | มารตาคู่สมรส      |
| เบี้ยประกันชีวิท (กรณีคู่สมรสไม่มีเงินได้)                                               | 0.00              | เบี้ยประกันชีวิตแบบบำนาญ              | 0.00              |
| ด่าซื้อหน่วยลงทุนในกองทุนรวมเพื่อการเลี้ยงชีพ                                            | 0.00              | ด่าอุปการะเลี้ยงดูคนพิการหรือทุพพลภาพ | 0.00              |
| ต่าซื้อหน่วยลงทุนในกองทุนรวมหุ้นระยะยาว                                                  | 0.00              | ด่าซื้อสินด้าหรือค่าบริการ            | 16,000.00         |
| ด่าธรรมเนียมจากการรับชำระด้วยบัตรเดบิต                                                   | 20,000.00         | ค่าฝากครรภ์และค่าคลอดบุตร             | 70,000.00         |
|                                                                                          |                   | ด่าท่องเที่ยว                         | 18,000.00         |
| เงินสนับสนุนเพื่อการศึกษา                                                                | 0.00              | (2 เท่าของจำนวนเงินที่จ่ายจริง)       |                   |
| มูลค่าอสังหาริมทรัพย์ช                                                                   | 0.00              | ปีที่ซื้ออลังหาริมทรัพย์ข             |                   |
| ภาษีเงินได้ที่ได้รับยกเว้นจากการซื้ออสังหาริมทรัพย์ข                                     | 0.00              | หมายเหตุ การบันทึกนี้ จะทำการจัดเก็บใ | ท้ไดยอัตโนมัติ    |

- เพิ่มการบันทึกค่าลดหย่อนใหม่ ดังนี้
  - ค่าธรรมเนียมจากการรับชำระด้วยบัตรเตบิต
  - ค่าฝากกรรภ์และค่ากลอดบุตร
  - ค่าท่องเที่ยว
- เปลี่ยนข้อความ ค่าลดหย่อนอื่น เป็น ค่าซื้อสินค้าหรือค่าบริการ
- ปรับปรุงหัวข้อ บันทึกรายละเอียดพนักงาน (แก้ไข) (ข้อมูลพนักงาน / บันทึกรายละเอียด พนักงาน (แก้ไข / ลบ / สอบถาม))
  - 🗅 รายละเอียด
    - เพิ่มการบันทึกค่าลดหย่อนใหม่ 3 รายการ ดังนี้
      - ค่าธรรมเนียมจากการรับชำระด้วยบัตรเตบิต
      - ค่าฝากครรภ์และค่าคลอดบุตร
      - ค่าท่องเที่ยว
    - ปรับปรุง Tab "เงินสะสม" ให้ทำการจัดเก็บค่าให้ตามที่แก้ไข ยกเว้นฟิลด์ หมายเลข กองทุน
    - ปรับปรุงกรณีพนักงานรายเดือน กำหนดให้ จำนวนชั่วโมงทำงานใน 1 วัน = 7.30 ชม.
       เมื่อบันทึกจำนวนวันและเวลาทำงานในหัวข้อ บันทึกรายละเอียดพนักงาน (แก้ไข)
       แล้ว กดบันทึก โปรแกรมจัดเก็บแบบข้อมูลแบบ จำนวนชั่วโมงทำงานใน 1 วัน = 8.00
       ชม.
    - ปรับปรุงการกำหนดค่า สาเหตุที่ออกจากประกันสังคม ให้ไม่ขึ้นกับฟิลด์ สถานะการ ทำงาน โดยสามารถบันทึกได้ทุกค่าที่กำหนด (1-7) ซึ่งมีผลต่อการแสดงค่า สาเหตุที่ ออกจากประกันสังคม ในรายงานการลาออกของผู้ประกันตน (สปส 6-09)
  - 🗆 จอภาพ
    - เพิ่มการบันทึกค่าลดหย่อนใหม่ 3 รายการ ดังรูป

| 🐻 บันทึกรายละเอียดพนักงา | 114(M/D/Q)              |                        |                                        |               |                 |            |             |                      |            | ×         |
|--------------------------|-------------------------|------------------------|----------------------------------------|---------------|-----------------|------------|-------------|----------------------|------------|-----------|
|                          |                         |                        |                                        |               |                 |            |             |                      | 2          | 3/02/2562 |
| บันทึกรายละเอียดพนัก     | งาน (แก้ไ               | ນ <i>ໄ</i> ລນ/ສວນເ     | ຄາມ)                                   |               |                 |            | ·           |                      |            |           |
| รหัสแผนก                 | QAM                     |                        | Quality A                              | ssurance N    | Managemer       | nt         |             |                      |            |           |
| รหัสพนักงาน              | 62002                   |                        | วันที่เริ่มทำง                         | าน            | 31/01/2         | 2560       | สถานะการ    | กทำงาน               | N=ทำงาน    | $\sim$    |
| ชื่อ (ไทย)               | 003 นาย                 |                        | มานพ                                   |               |                 |            | ไพลิน       |                      |            |           |
| ชื่อ (อังกฤษ)            | Mr.                     |                        | Manop                                  |               |                 |            | Pairin      |                      |            |           |
| ประเภทการทำงาน           | D=รายวัน                | ~ •                    | หรัสกะประจำทั                          | 3             | วันที่ลาออก     | 00/0       | 0/0000      | เลขที่ใบสมัคร        |            | 0         |
| ลักษณะการจ้าง            | รหัสฝ่าย                |                        |                                        |               |                 | รหัสตำแหน่ | la          |                      |            |           |
| ( * * · )                | 1                       |                        | (                                      | 1.4.81        | γ <del></del> γ |            | γ           |                      | -          | <u> </u>  |
| กวาป ลดหยอน              | รายได้/ภาษิ             | เงินเดือน              | รายได้อิน                              | ก่าใช้จ่าย    | ส่วงเวลา        | เงินฏิ     | การลา       | ปฏิบิติงาน           | เงินสมทบ   | เงินสะสม  |
| ข้อมูลกำนวณภาษี แล       | ะก่าลดหย่อน             |                        |                                        |               |                 |            |             |                      |            |           |
| เลขประจำตัวผู้เสียภาษี   | 6765                    | 666666666              | อ ประเภทกา                             | รเสียภาษิ     | 1=ครั้งเตี      | ยว         | 🔍 การขอ     | ตินภาษิ              | 1=จ่ายเช็ค |           |
| รหัสธนาคารที่ขอคืนภา     | าษี                     |                        | เลขที่บัญชีร                           | รนาคารที่ขอคื | เ็น             |            | ตอกเบื้     | ้ยเงินกู้บ้านต่อปี   |            | 0.00      |
| ระยะเวลาประกันชีวิต      |                         | 0 ปี                   | จำนวนเบี้ย                             | ประกันท่อปี   |                 | 0.00       | เงินบริ     | จาคสะสมต่อปี         |            | 0.00      |
|                          |                         |                        |                                        |               |                 |            |             |                      | ด่าอดหะ    | ข่อบอื่นต |
| ວ້ານເວນນຸສະວັສະາ 0.2     |                         | []<br>ඒ ක්ෂිකාන (      | ສັດພາສ່າງຈະໄສນາຈ                       | തി            | อ้างเวงเงเต     | eña en 1   |             | (ອີວນງໃນປອນ          | (wa)       |           |
| ALKARDAISONALO'S         |                         | ្រ (សេហាយេអា)<br>] ] ] | 11111111111111111111111111111111111111 | 40(4)         | түцакат к       | 3091311    |             | . (minimitense<br>40 | simi)      |           |
| คูสมรสมรายเค             | N=No ~                  | ๆ กูสมรสมร             | กยเดเฉพาะมา                            | ตรา 40(1)     | N=No            | กูล:       | มรสมราย เดเ | ฉพาะมาตรา 40         | (2)        | No ~      |
| วันที่จดทะเบียน/หย่า/    | 'หม้าย <mark>00/</mark> | 00/0000                | อำเภอที่จด                             | ทะเบียน       |                 |            |             |                      |            |           |
| เลขประจำตัวผู้เสียภาษี   | (ค่สมรส)                |                        | อำเภอที่แสด                            | ดงบนแบบษ      |                 |            |             |                      |            |           |
|                          | (s / )                  |                        |                                        |               |                 |            |             |                      |            |           |
| E1=ting z                | 211                     |                        |                                        | F5⇒อับหว      |                 | E7=ŵ       | 1111Í F8=   | อบเป็ลต์ F9          | =ล้างวอ    | 600-0-1   |
| 11-030                   |                         |                        |                                        | 10-114h1      |                 |            | 10          | 13                   |            |           |

# เมื่อกดปุ่ม ก่าลดหย่อนอื่น ในหน้าบันทึกก่าลดหย่อนอื่นๆ จะแสดงหน้าจอ ดังรูป

| บ้นทึกค่าลดหย่อนอื่น (พน้กงาน)                                 |                        |                                                       | Σ                              |
|----------------------------------------------------------------|------------------------|-------------------------------------------------------|--------------------------------|
| ันทึกก่าลดหย่อนอื่นๆ                                           |                        |                                                       |                                |
| <b>บ. รายการเงินได้ที่ได้รับยกเว้น</b>                         |                        |                                                       |                                |
| เงินสะสม กบข.                                                  | 0.00                   |                                                       |                                |
| เงินสะสมกองทุนสงเคราะห์ครูโรงเรียนเอกชน                        | 0.00                   |                                                       |                                |
| เงินได้ที่ได้รับยกเว้นกรณีอายุ 65 ปีขึ้นไป                     | 0.00                   | (ผู้มีเงินได้)                                        |                                |
|                                                                | 0.00                   | (คู่สมรสมีเงินได้รวมคำนวณภาษี)                        |                                |
| เงินค่าชดเชยที่ได้รับยกเว้น                                    | 0.00                   |                                                       |                                |
| <ol> <li>รายการลดหย่อนและยกเว้นหลังจากทักค่าใช้จ่าย</li> </ol> |                        |                                                       | d., .                          |
| ลดหย่อนบิดามารดา อายุดังแต่ 50 ปีขึ้นไป                        | เลขที่บิตรประชาชน<br>— |                                                       | เลขที่บิตรประชาชน              |
| บิตาผู้มีเงินได้                                               |                        | มารดาผู้มีเงินได้                                     |                                |
| บิตาของคู่สมรสที่ไม่มีเงินได้                                  |                        | มารดาของคู่สมรสที่ไม่มีเงินได้                        |                                |
| เบี้ยประกันสุขภาพบิตามารตา                                     | 0.00                   | 🗋 บิตาผู้มีเงินได้                                    | 🔲 มารดาผู้มีเงินได้            |
|                                                                |                        | 📃 บิตาคู่สมรส                                         | 📃 มารตาคู่สมรส                 |
| เบี้ยประกันชีวิต (กรณีคู่สมรสไม่มีเงินได้)                     | 0.00                   | เบี้ยประกันชีวิตแบบบำนาญ                              | 0.00                           |
| ค่าซื้อหน่วยลงทุนในกองทุนรวมเพื่อการเลี้ยงชีพ                  | 0.00                   | ค่าอุปการะเลี้ยงดูคนพิการหรือทุพพล                    | ลภาพ 0.00                      |
| ด่าซื้อหน่วยลงทุนในกองทุนรวมหุ้นระยะยาว                        | 0.00                   | ค่าซื้อสินค้าหร <b>้อ</b> ค่าบริการ                   | 16,000.00                      |
| ค่าธรรมเนียมจากการรับชำระด้วยบัตรเดบิต                         | 20,000.00              | ค่าฝากครรภ์และค่าคลอดบุตร                             | 70,000.00                      |
|                                                                |                        | ด่าท่องเที่ยว                                         | 18,000.00                      |
| เงินสนับสนุนเพื่อการศึกษา                                      | 0.00                   | (2 เท่าของจำนวนเงินที่จ่ายจริง)                       |                                |
| มูลค่าอลังหาริมทรัพย์ข                                         | 0.00                   | ปีที่ซื้ออสังหาริมทรัพย์ช                             |                                |
| ภาษีเงินได้ที่ได้รับยกเว้นจากการซื้ออสังหาริมทรัพย์ข           | 0.00                   | หมายเหต การบันทึกนี้ <del>จะ</del> ทำการ <sup>ะ</sup> | <b>วัดเก็บให้</b> โดยอัตโนมัติ |

- เพิ่มการบันทึกค่าลดหย่อนใหม่ ดังนี้
  - ค่าธรรมเนียมจากการรับชำระด้วยบัตรเตบิต
  - ค่าฝากครรภ์และค่าคลอดบุตร
  - ค่าท่องเที่ยว
- เปลี่ยนข้อความ ค่าลดหย่อนอื่น เป็น ค่าซื้อสินค้าหรือค่าบริการ
- ปรับปรุง Tab "เงินสะสม" ให้ทำการจัดเก็บค่าให้ตามที่แก้ไข ยกเว้นฟิลด์ หมายเลข กองทุน ดังรูป

| 🐻 บันทึกรายละเอียดพนักง                                                                                          | าน(M/D/Q)   |           |                               |                     |                                         |                               |                     |                    |            | ×             |
|----------------------------------------------------------------------------------------------------|-------------|-----------|-------------------------------|---------------------|-----------------------------------------|-------------------------------|---------------------|--------------------|------------|---------------|
|                                                                                                    |             |           | )                             |                     |                                         |                               |                     |                    | _2         | 8/02/2562     |
| - ມັນກາງ ເບລະ ເວຍທີ່ພື້ນກາ                                                                                       |             | 074074908 | Ouality A                     | courance            | Managomor                               | t.                            |                     |                    |            |               |
| ง PINKKA MIT                                                                                                    | C2001       |           | Guainy A                      | and the source      | 12/07/2                                 | EEC                           | d                   |                    | N. Second  |               |
| รทศพหมงาน<br>ค.ศ                                                                                                 | 02001       |           | JUTIKSANTIN                   | 116                 | 13/07/2                                 | .000                          | Nei Tasrita<br>No e |                    | IN-ALIQUE  | ~             |
| ชอ (เทย)                                                                                                    | 004 นางสาว  | )         | มารลา                         |                     |                                         |                               | เจต                 |                    |            |               |
| ชื่อ (อิงกฤษ)                                                                                                    | Miss        |           | Marisa                        |                     |                                         |                               | Jaidee              |                    |            |               |
| ประเภทการทำงาน                                                                                                   | M=รายเดือน  | ~ *       | หัสกะประจำทั                  | 3                   | วันที่ลาออก                             | 00/0                          | 0/0000              | เลขที่ใบสมัคร      |            | 0             |
| ลักษณะการจ้าง                                                                                                    | รหัสฝ่าย    | BD        |                               | BD                  |                                         | รหัสดำแหน่                    | 3                   |                    |            |               |
| ทั่วไป ลดหย่อน                                                                                                   | รายได้/ภาษี | เงินเดือน | รายได้อื่น                    | ก่าใช้ว่าย          | (ส่วงเวลา )                             | เงินอู้                       | การลา               | ปฏิบัติงาน         | เงินสมทบ   | ( เงินสะสม    |
| <ul> <li>เงินสะสม</li> <li>หมายเลข/แบบกองทุง</li> <li>เลขที่บัญชีเงินสะสม</li> <li>เงินสะสม(แข้องาง)ะ</li> </ul> | นข          | 65        | 565457877<br>554343233<br>20  | 000.00              | วันที่เปิด                              | บัญชีเงินสะส<br>แน่งอิงัคโตอง | ม                   |                    | 23/08/2555 | j<br>0.000.00 |
| 63 KA2 MAI( M KI ( 1 K)DI                                                                                        | (%) ต่องวด  |           | 30,<br>เงินสะสมต่อ<br>(โบนัส) | 000.00<br>งวด<br>(เ | เงินตะต<br>เงินสะสมต่อ<br>งินเดือนและรา | งวด<br>ยได้อื่นๆ)             | เงินสะสม            | ต่อเดือน           | เงินสะสม   |               |
| พนักงาน                                                                                                    |             | 5.00      |                               | 0.00                | 3,                                      | 250.00                        |                     | 0.00               |            | 0.00          |
| บริษัท                                                                                                    | 1           | 10.00     |                               | 0.00                | 6,                                      | 500.00                        |                     | 0.00               |            | 0.00          |
| F1=ช่วย ล                                                                                                    | ลบ          |           |                               | F5≓กันหา            |                                         | F7=พิง                        | ม <b>พ์</b> F8=     | ລນຟີລຄ໌ <b>F</b> 9 | =ล้างาอ    | <b>ຫ</b> ກລ ເ |

ปรับปรุงกรณีพนักงานรายเดือน กำหนดให้จำนวนชั่วโมงทำงานใน 1 วัน = 7.30 ชม.
 เมื่อบันทึกจำนวนวันและเวลาทำงานในหัวข้อ บันทึกรายละเอียดพนักงาน (แก้ไข)
 แล้ว กดบันทึก โปรแกรมจัดเก็บแบบข้อมูลแบบ จำนวนชั่วโมงทำงานใน 1 วัน = 8.00
 ชม. ดังรูป

| 🐻 บันทึกรายละเอียดพนักงา           | ц(M/D/Q)            |           |                          |                   |                    |                        |                 |            |                          | ×         |
|------------------------------------|---------------------|-----------|--------------------------|-------------------|--------------------|------------------------|-----------------|------------|--------------------------|-----------|
|                                    | <b>_</b>            |           |                          |                   |                    |                        |                 |            | 2                        | 3/02/2562 |
| -บนทกรายละเอยดบบกง<br>ระเริสแขนอ   | nu jin              | ານ/ລນ/ລອນ | an <b>uj</b><br>Ouality∆ |                   | /anagomo           | nt I                   |                 |            |                          |           |
| ง การแต่ง (พ.)<br>ครั้งสมเม็ก งาวบ | 62001               |           | ວັນທີ່ເຂົ້າທຳ            | 9091              | 13/07/9            | 2556                   | สถามะกาย        | ข้างวาม    | N-sig agai               |           |
| and Herste                         | 00.4                |           | 111/66311316             | 116               | 13/07/6            | .550                   | No TROTTO       |            | IN-THN IN                | ~         |
| ชย (เสมช)<br>พื้อ (จังอองป         | 1004 161381<br>Miss | 3         | A LOUIDO                 |                   |                    |                        | Leidee          |            |                          |           |
| an (ausia)                         | MISS                | _         | Mansa                    | -                 |                    | 0.0.100                | Jaiuee          | ند, ولد    |                          | ol        |
| ประเภทการทางาน                     | M=รายเตอน           |           | กหลกะประจาด              | 12                | วนทลาออก           | 100700                 | J70000          | เลขทเบลมคร |                          | U         |
| ลักษณะการจ้าง                      | รหัสฝ่าย            | BD        |                          | BD                |                    | รหัสดำแหน่             | 3               |            |                          |           |
| ทั่วไป ลดหย่อน                     | รายได้/ภาษี         | เงินเดือน | รายได้อื่น               | ( ก่าใช้ว่าย      | ล่วงเวลา           | เงินอู้                | การลา           | ปฏิบัติงาน | เงินสมทบ                 | เงินสะสม  |
| ทั่วไป                             |                     |           | •                        |                   |                    |                        | •               | •          |                          | [         |
| เกิดวันที่/เดือน/ปี                | 00/0                | 0/0000    |                          |                   | ประเภทใบขั         | บขึ่                   |                 | \ =ไม่มี   | ×                        |           |
| ถาย                                |                     | ៧ ត       | 0                        | เดืองเ            | เลขที่ในอนอเ       | าดเข้าเพื่             | - F             |            |                          |           |
| 610                                | M=*                 | าย        |                          | 6/10 K            | en o n e o o e e o | และสี่มัดสั            |                 | CP 4257    | ICCCCCCC                 |           |
| 67471                              | 0.5                 |           |                          |                   | จทดบนทาเจ          | / неготноную<br>       |                 | ICD [4304  | 10000000<br>T 000000     | -         |
| สถานภาพการสมรส                     | 5=18                | 10        | ~                        |                   | เงนเตอนบจจุ        | บน                     |                 | 6          | 5,000.00 %               | อเดอน     |
| สัญชาติ                            | 099                 | ไทย       |                          |                   | จ่ายเฉพาะพ         | นักงานรายเดือ          | นเป็นวัน        | 0 0        | <mark>0:00</mark> (DD, I | HH:MM)    |
| ประเภทบัตรประจำตัว                 | ว 1=บัง             | ารประชาชน | 4345                     | 555656333         | หักเงินกู้จากค     | iาจ้างหร <b>ือไ</b> ม่ |                 | Y=Yes ∣∨   | /                        |           |
| ออกให้โดย                          |                     |           |                          |                   | ที่เก็บรูปภาพ      |                        |                 |            |                          | zZ        |
|                                    |                     |           |                          |                   | ที่อย่             |                        |                 | บันทึก     | ข้อมลอื่นๆ               |           |
|                                    |                     |           |                          |                   |                    |                        |                 |            |                          |           |
| F1=ช่วย ล                          | บ                   |           |                          | F5 <b>≕ก</b> ันหา |                    | F7=ŵı                  | ม <b>ม์</b> F8= | ລນຟີລຄ໌ F9 | =ล้างาอ                  | ຫກລູ      |

 ปรับปรุงการกำหนดค่า สาเหตุที่ออกจากประกันสังคม ให้ไม่ขึ้นกับฟิลด์ สถานะการ ทำงาน โดยสามารถบันทึกได้ทุกค่าที่กำหนด (1-7) ซึ่งมีผลต่อการแสดงค่า สาเหตุที่ ออกจากประกันสังคม ในรายงานการลาออกของผู้ประกันตน (สปส 6-09) ดังรูป

| 🐻 บันทึกรายละเอียดพนักงา | 114(M/D/Q)  |             |                      |                |             |                        | ×                       |
|--------------------------|-------------|-------------|----------------------|----------------|-------------|------------------------|-------------------------|
|                          |             |             |                      |                |             |                        | 28/02/2562              |
| -บินทิกรายละเอียดพนิก    | งาน [แก้]   | ານ/ລນ/ສອນຄ  | nu j                 | - Managaman    | • 1         |                        |                         |
| รทศแผนก<br>              | GANN        |             | Guality Assurant     | e Managemen    | 550         |                        |                         |
| รหลพนกงาน                | 62001       |             | วนทเรมทางาน          | 13/07/2        | 556         | สถานะการทางาน          | N=ทางาน 🗸               |
| ชื่อ (ไทย)               | 004 นางสา   | 3           | มาริสา               |                |             | ใจดี                   |                         |
| ชื่อ (อังกฤษ)            | Miss        |             | Marisa               |                |             | Jaidee                 |                         |
| ประเภทการทำงาน           | M=รายเดือน  | ~ ກ         | หัสกะประจำตัว        | วันที่ลาออก    | 00/00       | 0/0000 <b>เลขที่ใบ</b> | สมัคร 🛛 🛛 🛛             |
| ลักษณะการจ้าง            | รหัสฝ่าย    | BD          | BD                   |                | รหัสตำแหน่  | 3                      |                         |
| ทั่วไป ลดหย่อน           | รายได้/ภาษี | เงินเดือน   | รายได้อื่น ค่าใช้ว่า | เย ล่วงเวลา    | เงินอู้     | การลา ปฏิบั            | ติงาน เงินสมทบ เงินสะสม |
| เงินสมทบ                 |             |             |                      |                |             |                        |                         |
| รหัสสาขาประกันสังค       | ม           | 000000      | เลขที่บัตร           | 43455556563    | 33 วิธีคำน  | วณ 1=อัตราทั           | วไป 🗸                   |
| รหัสสถานพยาบาล (1        | 1) 0210006  | นพรัตนราชธา | านี (2) 0210011      | เลิดสิน        | (3)         |                        |                         |
| ขึ้นทะเบียนผู้ประกันท    | าน          | N=No        | 🗸 เหตุที่ออกจ        | ากประกันสังคม  |             | 3=เลิกจ้าง             | ~                       |
|                          |             |             | สะสมต่องวด           | สะสมต่อ        | งวด ⊾       | สะสมต่อเดือน           | สะสมต่อปี               |
|                          |             |             | (โบนัส)              | (เงินเดือนและร | າຍໃຫ້ອື່ນໆ) |                        |                         |
| จำนวนวันทำงาน            |             |             |                      |                | 30.00       | 0.                     | 00 30.00                |
| ค่าจ้าง                  |             |             | 0.00                 | 65             | ,000.00     | 0.                     | 65,000.00               |
| เงินสมทบ                 |             |             | 0.00                 | )              | 750.00      | 0.                     | 00 750.00               |
| ค่าจ้างสะสม (กองทุน      | เงินทดแทน)  |             | 0.00                 | ) 20           | ,000.00     | 0.                     | 00 20,000.00            |
| F1=ช่วย ส                | าบ          |             | F5≓กัน               | หา             | F7=พิม      | ມ <b>ພ໌</b> F8=ລນຟີລຄ໌ | F9=ล้างาอ ตกลง          |

- 13. ปรับปรุงหัวข้อ คำนวณรายได้ภาษีประจำงวด (ประมวลผล / คำนวณรายได้ภาษีประจำงวด)
  - 🗅 รายละเอียด
    - เพิ่มการกำนวณก่าลดหย่อนใหม่ 3 รายการ ดังนี้
      - ค่าธรรมเนียมจากการรับชำระด้วยบัตรเตบิต
      - ค่าฝากครรภ์และค่าคลอดบุตร
      - ค่าท่องเที่ยว
    - เปลี่ยนแปลงเงื่อนไขคำนวณค่าลดหย่อนบุตร ปีภาษี 2561
  - 🗆 จอภาพ
    - ไม่เปลี่ยนแปลง
  - 🗅 การทำงาน
    - ปรับปรุงเงื่อน ใงการคำนวณลดหย่อนบุตร ดังนี้
      - โปรแกรมทำการตรวจสอบวันเดือนปีเกิดของบุตร ตามเงื่อนไขต่อไปนี้
        - หากบุตรเกิดก่อนปี พ.ศ.2561 ลดหย่อนบุตรได้คนละ 30,000 บาท
        - หากบุตรเกิดตั้งแต่ปี ปี พ.ศ.2561 เป็นต้นไป แต่เป็นบุตรคนที่ 1 ลดหย่อนบุตร ได้คนละ 30,000 บาท
        - หากบุตรเกิดตั้งแต่ปี ปี พ.ศ.2561 เป็นต้นไป และเป็นบุตรตั้งแต่คนที่ 2 เป็นต้น ไป ลดหย่อนบุตรได้คนละ 60,000 บาท
    - ปรับปรุงค่าลดหย่อนใหม่ ปี พ.ศ.2561 ดังนี้
      - ค่าท่องเที่ยว โปรแกรมทำการตรวจสอบ ตามเงื่อนไขต่อไปนี้
        - ๑ กำหนดค่าท่องเที่ยว ลดหย่อนได้สูงสุด = 15,000 บาท

- หากค่าท่องเที่ยวของพนักงานแต่ละคน >= 15,000 พนักงานจะลคหย่อนค่า
   ท่องเที่ยวได้ = 15,000
- หากค่าท่องเที่ยวของพนักงานแต่ละคน < 15,000 พนักงานจะลดหย่อนค่า</li>
   ท่องเที่ยวได้ = ค่าท่องเที่ยวของพนักงานตามจริง
- ค่าฝากครรภ์และค่าคลอดบุตร โปรแกรมทำการตรวจสอบตามเงื่อนไขต่อไปนี้
  - กำหนดค่าฝากครรภ์และค่าคลอดบุตร ลดหย่อนได้สูงสุด = 60,000 บาท
  - หากค่าฝากครรภ์และค่าคลอดบุตรของพนักงานแต่ละคน >=60,000 พนักงาน
     จะลดหย่อนค่าฝากครรภ์และค่าคลอดบุตรได้ = 60,000
  - หากค่าฝากครรภ์และค่าคลอดบุตรของพนักงานแต่ละคน < 60,000 พนักงาน</li>
     จะลดหย่อนค่าฝากครรภ์และค่าคลอดบุตรได้ = ค่าฝากครรภ์และค่าคลอดบุตร
     ของพนักงานตามจริง
- ค่าธรรมเนียมจากการรับชำระด้วยบัตรเดบิต โปรแกรมทำการตรวจสอบ ตาม
   เงื่อนไขต่อไปนี้
  - ไม่กำหนดค่าสูงสุดของค่าธรรมเนียมจากการรับชำระด้วยบัตรเดบิต
  - เมื่อบันทึกค่าธรรมเนียมฯ ของพนักงานแต่ละคน โปรแกรมจะลคหย่อนให้
     เป็น 2 เท่าของที่บันทึก

14. ปรับปรุงหัวข้อ รายงาน ภ.ง.ค.91 (รายงาน / รายงานเกี่ยวกับ ภ.ง.ค.91 / รายงาน ภ.ง.ค.91)

- 🗅 รายละเอียด
  - เพิ่มการคำนวณค่าลดหย่อนใหม่ 3 รายการ ดังนี้
    - ค่าธรรมเนียมจากการรับชำระด้วยบัตรเตบิต
    - ค่าฝากครรภ์และค่าคลอดบุตร
    - ค่าท่องเที่ยว
  - ปรับปรุงเงื่อนไขคำนวณค่าลดหย่อนบุตร ปีภาษี 2561
  - ปรับปรุงรูปแบบรายงานให้ตรงกับ ฟอร์ม ภ.ง.ค.91 ปีภาษี 2561
  - ยกเลิก รายงาน ภ.ง.ด.91 แบบรายงานที่ 1 = รายงาน
- 🗆 จอภาพ

| 8                  |                          |                     | E                   |
|--------------------|--------------------------|---------------------|---------------------|
| รายงาน ภ.ง.ด.91    |                          |                     | _25/12/2561         |
| พิมพ์รายงานทาง     | 1=เครื่องพิมพ์           | 🗌 เลือกเครื่องพิมพ์ |                     |
| รหัสแผนก           |                          | ถึง                 |                     |
| รหัสพนักงาน        |                          | ถึง                 |                     |
| ประเภทการทำงาน     | A=ทั้งหมด                | /                   |                     |
| พิมพ์ ภ.ง.ค.91 ที่ | 0=ทั้งหมด                | <b>×</b>            |                     |
| ลักษณะการพิมพ์     | 1=Form                   |                     | เท้ลดหย่อนเพิ่มเติม |
|                    | 1=Form<br>2=English Form |                     | ตกลง                |

เมื่อกดปุ่ม เกณฑ์ลดหย่อนเพิ่มเติม จะแสดงหน้าจอ ดังรูป

| 19                                      |                           |
|-----------------------------------------|---------------------------|
| _ เกณฑ์ลดหย่อนเพิ่มเติม                 |                           |
| บุตรจนที่ 2 เป็นต้นไป ที่เกิดใน ปี พ.ศ. | <u>2561</u> เป็นค้นไป     |
| รับสิทธิลดหย่อนบุตร คนละ                | 60,000.00                 |
| ค่าฝากครรภ์และค่าคลอดบุตร               | <u>60,000.00</u> (สูงสุด) |
| ค่าท่องเที่ยว                           | 15,000.00 (สูงสุด)        |
| ค่าธรรมเนียมจากการรับชำระด้วยบัตรเดบิต  | 2.00 (irin)               |
|                                         |                           |

- 15. ปรับปรุงหัวข้อ ทคสอบการคำนวณรายใค้และภาษี (อื่นๆ / ทคสอบการคำนวณรายใค้และ ภาษี)
  - 🗅 รายละเอียด
    - เพิ่มการคำนวณค่าลดหย่อนใหม่ 3 รายการ ดังนี้
      - ค่าธรรมเนียมจากการรับชำระด้วยบัตรเตบิต
      - ค่าฝากครรภ์และค่าคลอดบุตร
      - ค่าท่องเที่ยว
    - ปรับปรุงเงื่อนไขคำนวณค่าลดหย่อนบุตร ปีภาษี 2561
    - เพิ่มการแสดง % อัตราภาษีขั้นสุดท้ายที่คำนวณ ได้ หลังข้อมูลภาษีรวม
  - 🗆 จอภาพ

| 8                            |                       |                 |               |            |
|------------------------------|-----------------------|-----------------|---------------|------------|
| -พอสอบการกำนอนรายได้และ กามี |                       |                 |               | 31/01/2562 |
| กษณยาการทำนายเร              | DAM                   | Quality Accuran | co Managomont |            |
| รทศแผนก                      | CAN/                  | Quality Assuran | ce Management |            |
| รหลพนกงาน                    | 62002                 | นาย มานพ เพลน   | 4             |            |
| บระเภทการทางาน               | M                     | บระจางวดท       |               |            |
| วิธิตำนวณภาษี                | 1                     | ประจำวินที      | 31/01/2562    | ຫກລ ປ      |
| รายได้ประจำประจำงวด          |                       |                 |               |            |
| รายได้ประจำ                  |                       |                 | 70,000.00     |            |
| รายได้ไม่ประจำ               |                       |                 | 0.00          |            |
| รายได้พึงประเมิน             |                       |                 |               |            |
| รายได้ประจำทั้งปี            |                       |                 | 862,600.00    |            |
| รายได้ประจำและรายได้         | ป็ม่ประจำทั้งปี       |                 | 862,600.00    |            |
| คงเหลือเงินได้สทธิ           |                       |                 |               |            |
| รายได้ประจำทั้งปี            |                       |                 | 473,600,00    |            |
| รายได้ประจำและรายได้         | ก้ไม่ประจำทั้งปี      |                 | 473 600 00    |            |
| คำนวณภาษี                    |                       |                 |               |            |
| สำหรับรายได้ประจำทั้ง        | งปี                   | ภาษีรวม 10.00   | % 24,860.00   |            |
| สำหรับรายได้ประจำแล          | ะรายได้ไม่ประจำทั้งปี | ภาษีรวม 10.00   | % 24.860.00   | ค่าลดหย่อน |
|                              |                       | ภาษีประจำงวด    | 2.071.75      | P          |
| คำนวณรายได้สุทธิประจำงวด     |                       | รายได้สุทธิ     | 69,250.00     | <b>T</b>   |

# • เมื่อกดปุ่ม ค่าลดหย่อน

| รายการ                                                   | รายได้ประจำ | รายได้ประจำและรายได้ไม่ประจำ |
|----------------------------------------------------------|-------------|------------------------------|
| งินเดือน ค่าจ้าง บำนาญ ภาษีที่นายจ้างออกให้              | 862,600.00  | 862,600.00                   |
| งินสะสม (ส่วนเกิน)                                       | 0.00        | 0.00                         |
| งินสะสม กบข.                                             | 0.00        | 0.00                         |
| งินสะสมกองทุนสงเคราะห์ครูโรงเรียนเอกชน                   | 0.00        | 0.00                         |
| ยู้มีเงินได้อายุตั้งแต่ 65 ปีขึ้นไป 190,000 บาท          | 0.00        | 0.00                         |
| วู่สมรสอายุตั้งแต่ 65 ปีขึ้นไปและมีเงินได้รวมคำนวณ       | 0.00        | 0.00                         |
| งินค่าชดเชยที่ได้รับตามกฎหมายแรงงาน                      | 0.00        | 0.00                         |
| รวมเงินได้พึงประเมิน                                     | 862,600.00  | 862,600.00                   |
| ลัก ค่าใช้จ่ายผู้มีเงินได้                               | 100,000.00  | 100,000.00                   |
| งินได้หลังหักค่าใช้จ่าย                                  | 762,600.00  | 762,600.00                   |
| ศัก ลดหย่อนผู้มีเงินได้                                  | 60,000.00   | 60,000.00                    |
| กัก จดหย่อนกู่สมรส                                       | 0.00        | 0.00                         |
| รัก ลด <del>หย่</del> อนบุตร 30,000.00 ีบาท 1] คน        | 30,000.00   | 30,000.00                    |
| รัก ลดหย่อนบุตร <u>60,000.00</u> ี่ บาท <b>1</b> คน      | 60,000.00   | 60,000.00                    |
| หัก สดหย่อนบิตามารดา                                     | 0.00        | 0.00                         |
| รัก อุปการะเลี้ยงดูคนพิการ หรือทุพพลภาพ                  | 0.00        | 0.00                         |
| กัก ลดหย่อนเบี้ยประกันสุขภาพบิตามารตา                    | 0.00        | 0.00                         |
| หัก ลดหย่อนเบี้ยประกัน                                   | 0.00        | 0.00                         |
| กัก เบี้ยประกันชีวิตแบบบำนาญ                             | 0.00        | 0.00                         |
| รัก จดหย่อนเงินกองทุนสำรองเลี้ยงชีพ                      | 0.00        | 0.00                         |
| กัก ลตทย่อนเงินกองทุ่นรวมเพื่อการเลี้ยงชีพ               | 0.00        | 0.00                         |
| กัก ลดทย่อนเงินกองบุนรวมทุ้นระยะยาว                      | 0.00        | 0.00                         |
| กัก ดอกเบี้ยเงินกู้บ้าน                                  | 0.00        | 0.00                         |
| กัก ลดหย่อนเงินสมทบ                                      | 9,000.00    | 9,000.00                     |
| กัก จดหย่อนค่าธรรมเนียมจากการรับชำระด้วยบัตรเตบิต        | 40.000.00   | 40.000.00                    |
| รัก จดหย่อนค่าท่องเทียว                                  | 15,000.00   | 15,000.00                    |
| กัก จตุหย่อนค่าฝากครรภ์และค่าคลอดบุตร                    | 60,000.00   | 60,000.00                    |
| หัก ลดหย่อนค่าซื้อสินค้าหรือค่าบริการ                    | 15,000.00   | 15,000.00                    |
| รวมค่าลดหย่อน                                            | 289,000.00  | 289,000.00                   |
| งินได้ก่อนจดหย่อนเงินสนับสนุนเพื่อการศึกษา               | 473,600.00  | 473,600.00                   |
| รัก ลดหย่อนเงินสนับสนุนเพื่อการศึกษา                     | 0.00        | 0.00                         |
| งินได้ก่อนลดทย่อนเงินบริจาก                              | 473,600.00  | 473,600.00                   |
| กัก ลดหย่อนเงินบริจาก                                    | 0.00        | 0.00                         |
| างเหลือ เงินได้สุทธิ                                     | 473,600.00  | 473,600.00                   |
| กาษัตำนวณจากเงินได้สุทธิ                                 | 24,860.00   | 24,860.00                    |
| รัก ภาษีเงินได้ที่ได้รับยกเว้นจากการซื้ออสังหาริมทรัพย์ฯ | 0.00        | 0.00                         |
| กาษัสทธิ                                                 | 24,860,00   | 24,860,00                    |

# เมื่อกดปุ่ม พิมพ์

| พิมพ์วันที่                                                                         |                              |                                      | 31/01/2562        |                     | หน้าที่              |  |
|-------------------------------------------------------------------------------------|------------------------------|--------------------------------------|-------------------|---------------------|----------------------|--|
| รหัสแผนก                                                                            | QAM                          | Quality Assurance                    | Management        |                     |                      |  |
| พนักงาน                                                                             | 62002                        | นายมานา                              | พ ไพลิน           |                     |                      |  |
| ประเภทการทำงาน                                                                      | м                            | (รายเด็อน)                           | ประจำงวดที่ เ     |                     |                      |  |
| 99                                                                                  | 111                          | (10500 K)<br>(10500 K)               | 1- 2-5-4          |                     |                      |  |
| ารคานวณภาษ                                                                          | 1                            | (118914881 (11824(883)               | บระจาวนท 31/0     | 01/2562             |                      |  |
| รายใด้ประจำประจำง                                                                   | วด                           |                                      |                   |                     |                      |  |
| รายได้ประจำ                                                                         | 1                            |                                      |                   |                     | 70,000.00            |  |
| รายได้ไม่ประ                                                                        | ะจำ                          |                                      |                   |                     | 0.00                 |  |
| รายได้พึงประเมิน                                                                    |                              |                                      |                   |                     |                      |  |
| รายได้ประจำ                                                                         | ทั้งปี                       |                                      |                   |                     | 862,600.00           |  |
| รายได้ประจำ                                                                         |                              | ร้านไป เรื่องนั้งมีไ                 |                   |                     | 862 600 00           |  |
| งเยเพบงะจ                                                                           | ពេះ ទោះ ខេ ព                 | 1 M D 3 S 4 M 4 D                    |                   |                     | 002,000.00           |  |
| คงเหลือเงินได้สุทธิ                                                                 |                              |                                      |                   |                     |                      |  |
| รายได้ประจำ                                                                         | ททั้งปี                      |                                      |                   |                     | 473,600.00           |  |
| รายได้ประจำ                                                                         | าและรายไห                    | ล้ไม่ประจำทั้งปี                     |                   |                     | 473,600.00           |  |
| คำนวณภาษี                                                                           |                              |                                      |                   |                     |                      |  |
| สำหรับรายได้                                                                        | ประจำทั้งขึ                  | I                                    | ภาษีรวม           | 10.00 %             | 24 860 00            |  |
| สารรับรวยได้                                                                        | deuðauau                     | รอบ <sup>1</sup> ่อใจปละเรืออรั้วอีโ | อาจีรอบ           | 10.00 %             | 24,000.00            |  |
| สาหรบรายเพ                                                                          | ມຈະຈາແຄະ                     | 3 ID (N (1) D32 A UI4D               | 11111             | 10.00 %             | 24,860.00            |  |
|                                                                                     |                              |                                      | ภาษีประจำงวด      |                     | 2,071.75             |  |
| คำนวณรายได้สุทธิป                                                                   | ระจำงวด                      |                                      | รายได้สุทธิ       |                     | 69,250.00            |  |
|                                                                                     |                              | รายงานการทดสอบก                      | กรคำนวณรายได้และภ | าษี                 |                      |  |
|                                                                                     |                              | พิมพ์วันที่                          | 31/01/2562        |                     | หน้าที่              |  |
|                                                                                     | 318                          | ปการ                                 | รายได้ป           | ระจำ รายได้         | ประจำและรายได้ไม่ประ |  |
| เงินเดือน ค่าจ้าง บำนาญ                                                             | ภาพิที่นายจ้                 | ้างออกให้                            | 862.60            | 0.00                | 862 600 00           |  |
| เงินสะสม (ส่วนเกิน)                                                                 |                              |                                      | ,                 | 0.00                | 0.00                 |  |
| เงินสะสม กบข.                                                                       |                              |                                      |                   | 0.00                |                      |  |
| เงินสะสมกองทุนสงเครา                                                                | าะทัครูโรงเรีย               | งนเอกชน                              |                   | 0.00                |                      |  |
| ผู้มีเงินได้อายุตั้งแต่ 65 ปี                                                       | <b>เข้นไป</b> 190,0          | 00 <b>บาท</b>                        |                   | 0.00                |                      |  |
| คู่สมรสอายุคังแค่ 65 ปีขึ                                                           | นไปและมีเงิ                  | ันได้รวมคำนวณ                        |                   | 0.00                |                      |  |
| เงินก่าชดเชยที่ได้รับตาม<br>รามเงินได้พึงประเมิน                                    | กฏหมายแรง                    | งาน                                  | 862.60            | 0.00<br>\$62,600.00 |                      |  |
| หัก ค่าใช้จ่ายศัมิเงินได้                                                           |                              |                                      | 100,00            | 100,000.00          |                      |  |
| เงินได้หลังหักค่าใช้จ่าย                                                            |                              |                                      | 762,60            | 762,600.00          |                      |  |
| หัก ลดหย่อนผู้มีเงินได้                                                             |                              |                                      | 60,00             | 60,000.00           |                      |  |
| หก ลคทยอนคูสมรส<br>ทัก ลดหย่อนบตร                                                   |                              |                                      | 30.00             | 0.00                |                      |  |
| หัก ลคหย่อนบุคร (คนที่                                                              | 2 เป็นค้นไป                  | ที่เกิดปี พ.ศ.2561 เป็นต้นไป)        | 60,00             | 60,000.00           |                      |  |
| หัก ลดหย่อนบิดามารดา                                                                |                              |                                      |                   | 0.00                | 0.00                 |  |
| ทิก อุบการะเลยงดูคนพิก<br>ทัก ลดหย่อนเปี้ยประกัน                                    | กร หรอบุทท<br>สขภาพบิคาม     | สภาพ<br>มารดา                        |                   | 0.00                | 0.00                 |  |
| หัก ลคูหย่อนเปี้ยประกัน                                                             | •                            |                                      |                   | 0.00                | 0.00                 |  |
| หัก เบี้ยประกันชีวิตแบบ                                                             | บำนาญ                        |                                      |                   | 0.00                | 0.00                 |  |
| ทัก ลดหย่อนเงินกองทุน:<br>พัด ลดหย่อมเงินดองทุน:                                    | สำรองเสียงชี<br>รวมเพื่อดารเ | 11<br>อื้องสีบ                       |                   | 0.00                | 0.00                 |  |
| ทัก ลดหย่อนเงินกองทุน:                                                              | . วองกังการเ<br>รวมทุ้นระยะ  | ยาว                                  |                   | 0.00                | 0.00                 |  |
| ทัก ดอกเบี้ยเงินกู้บ้าน                                                             |                              |                                      |                   | 0.00                | 0.00                 |  |
| ทัก ลดหย่อนเงินสมทบ                                                                 |                              | -                                    | 9,00              | 00.00               | 9,000.00             |  |
| ทัก ลดหย่อนค่าธรรมเนีย                                                              | เมจากการรับ                  | เข้าระด้วยบัตรเดบิด                  | 40,00             | 00.00               | 40,000.00            |  |
| หกลุดหยอนคาทองเทยว<br>หักลุดหย่อนต่าปากกรรณีและต่าดควองแตร                          |                              |                                      | 15,00             | 15,000.00           |                      |  |
| ทก สหกองนกาศากรรรณสะการสงคปุตร<br>หัก ลดหย่อนดำสั้วสินด้าหรือด่ายริดาร              |                              |                                      | 60,00             | 60,000.00           |                      |  |
| กา แลกออนารออสาสายเสาะ<br>รวมค่าลดหย่อน                                             |                              |                                      | 15,00             | 15,000.00           |                      |  |
| <ul> <li>ระการแกกขอน</li> <li>เงินได้ก่อนอดหย่อนเงินสนับสนนเพื่อการศึกษา</li> </ul> |                              |                                      | 289,00<br>473.60  | 473.600.00          |                      |  |
| ทัก ลดหย่อนเงินสนับสนุนเพื่อการศึกษา                                                |                              |                                      |                   | 0.00                | 0.00                 |  |
| เงินได้ก่อนลดหย่อนเงินบริจาก                                                        |                              |                                      | 473.60            | 473,600.00          |                      |  |
| ทัก ลดหย่อนเงินบริจาด                                                               |                              |                                      |                   | 0.00                |                      |  |
| คงเหลือ เงินได้สุทธิ                                                                |                              |                                      | 473,60            | 473,600.00          |                      |  |
| ภาษีคำนวณจากเงินได้สุ                                                               | ทธิ                          |                                      | 24,86             | 50.00               | 24,860.00            |  |
| ทัก ภาษีเงินได้ที่ได้รับย <sub>า</sub>                                              | าเว้นจากการ                  | ชื่ออสังหาริมทรัพย์ฯ                 |                   | 0.00                | 0.00                 |  |
| ภาษ์สุทธิ                                                                           |                              |                                      | 24.86             | 0.00                | 24,860.00            |  |

- 16. ปรับปรุงหัวข้อ รายงานสรุปการเสียภาษี (รายงาน / ประจำปี / รายงานสรุปการเสียภาษี)
  - 🗅 รายละเอียด
    - เพิ่มการคำนวณค่าลดหย่อนใหม่ 3 รายการ ดังนี้
      - ค่าธรรมเนียมจากการรับชำระด้วยบัตรเตบิต
      - ค่าฝากครรภ์และค่าคลอดบุตร
      - ค่าท่องเที่ยว
    - ปรับปรุงเงื่อนไขคำนวณค่าลดหย่อนบุตร ปีภาษี 2561
  - 🗆 จอภาพ
    - ไม่เปลี่ยนแปลง
- 17. ปรับปรุงหัวข้อ ประมาณการรายการภาษี (ภ.ง.ค.91) (อื่นๆ / ประมาณการรายการภาษี)
  - 🗅 รายละเอียด
    - เพิ่มการบันทึกและคำนวณค่าลดหย่อนใหม่ 3 รายการ ดังนี้
      - ค่าธรรมเนียมจากการรับชำระด้วยบัตรเตบิต
      - ค่าฝากครรภ์และค่าคลอดบุตร
      - ค่าท่องเที่ยว
    - ปรับปรุงเงื่อนไขคำนวณค่าลดหย่อนบุตร ปีภาษี 2561
  - 🗆 จอภาพ

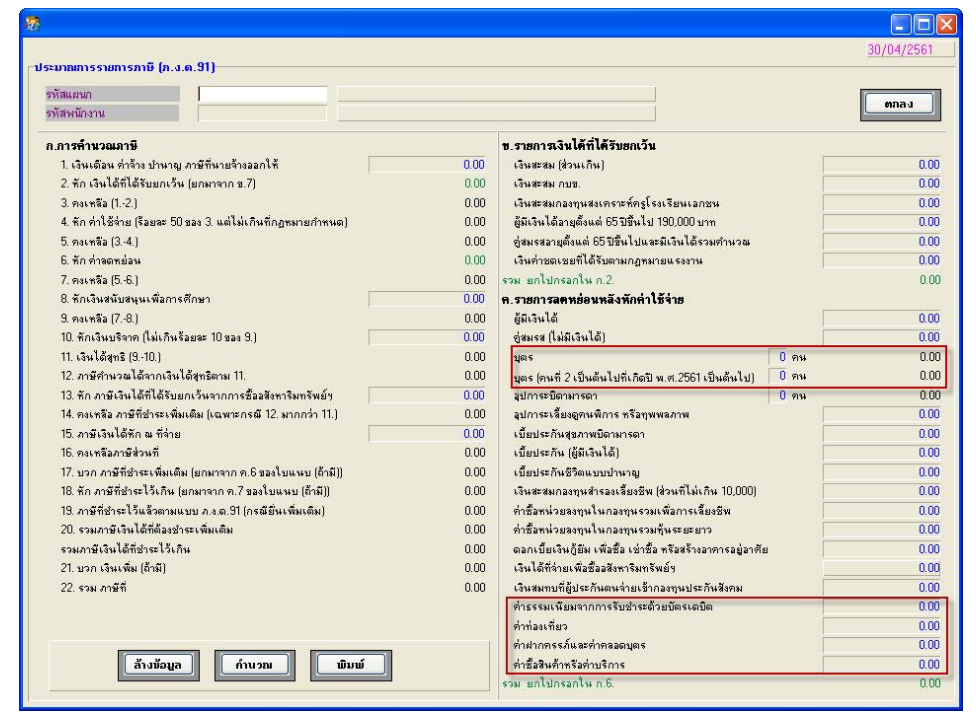

#### หมายเหตุ จอภาพใม่รองรับภาษาอังกฤษ

- 18. ปรับปรุงหัวข้อ การสำรองข้อมูล (DFM / การสำรองข้อมูลทั่วไป (Backup & Restore) / การ สำรองข้อมูล / ระบบเงินเดือน)
  - 🗅 รายละเอียด
    - ปรับปรุงการสำรองข้อมูล ให้นำแฟ้มข้อมูลการลาอื่นๆ มาสำรองที่ระบบเงินเดือนด้วย
  - 🗆 จอภาพ
    - ไม่มีการเปลี่ยนแปลง
- 19. ปรับปรุงหัวข้อ การนำข้อมูลกลับมาใช้ (DFM / การสำรองข้อมูลทั่วไป (Backup & Restore) / การนำข้อมูลกลับมาใช้ / ระบบเงินเดือน)
  - 🗅 รายละเอียด
    - ปรับปรุงการนำข้อมูลกลับมาใช้ ให้นำแฟ้มข้อมูลการลาอื่นๆ มาที่ระบบเงินเดือนด้วย
  - 🗆 จอภาพ
    - ไม่เปลี่ยนแปลง

# ขั้นตอนการติดตั้งโปรแกรม

## กรณีที่ 1. ขั้นตอนการติดตั้งโปรแกรมและฐานข้อมูล MYSQL เวอร์ชัน 12.00 ใหม่

- 1. ใส่แผ่นโปรแกรม ThaiSoftware GENiUS PR
  - ติดตั้งฐานข้อมูล MySQL Server5.2- MySQL Connector (ODBC 3.5)-MySQL Tools for 5.0
  - ติดตั้ง Payroll for Windows (ระบุ Serial = GENiUS-PR10)
     หมายเหตุ : เมื่อมีข้อความ "ติดตั้งสำเร็จเรียบร้อย กด ตกลง" จะกดตกลงได้ ต้อง สังเกต ให้ Tabbar ด้านล่าง (สีดำ) มีการเรียกคำสั่งที่ Call command DOS เสร็จแล้ว
  - ติดตั้งโปรแกรม ThsRegister Service
    - Install Windows Service และ ODBC 5.1
- 2. เข้า Connector ODBC เชื่อมต่อ Database filesc โดยกดปุ่ม Add

| Data Source Name | = | filesc                  |
|------------------|---|-------------------------|
| Server           | = | localhost               |
| User             | = | root                    |
| Password         | = | root                    |
| Database         | = | filesc (Dropdown เถือก) |

- 3. เข้าโปรแกรม ThaiSoftware GENiUS SC
  - สร้างรหัสบริษัท และกำหนดความสัมพันธ์
- 4. เข้า Connector ODBC เชื่อมต่อ Database รหัสบริษัท โดยกดปุ่ม Add

| Data Source Name | = | รหัสบริษัท                  |
|------------------|---|-----------------------------|
| □ Server         | = | localhost                   |
| □ User           | = | root                        |
| □ Password       | = | root                        |
| Database         | = | รหัสบริษัท (Dropdown เลือก) |

- 5. เข้าโปรแกรม ThaiSoftware GENiUS PR ลงทะเบียนขอรหัส S1, S2, S3 ที่บริษัท ไทยซอฟท์แวร์ฯ กรณียังไม่ขอรหัสให้กดปุ่ม Not Register จะใช้งานได้ 30 วัน
- 6. กรณีนำข้อมูลกลับมาใช้งาน (Restore) เวอร์ชันต่ำกว่าปัจจุบัน ให้ทำดังนี้
  - ไปกำหนดปีศักราชให้ตรงกับฐานข้อมูลที่บันทึกไว้ ไปที่เมนู เริ่มต้นระบบงานใหม่ / กำหนดค่าเริ่มต้นระบบ/บริษัท ระบุใช้ปีศักราชแบบ = T หรือ E
  - นำข้อมูลกลับมาใช้ (Restore) ที่เมนู DFM\สำรองข้อมูล\นำข้อมูลกลับมาใช้\ระบบ
     เงินเดือน เลือกแบบ Stand alone หรือแบบ Client ให้ตรงกับที่ได้สำรองข้อมูลไว้
     ยกเว้นกรณีเก็บข้อมูลที่ Server ให้สำรองแบบ Client เท่านั้น

### \*\* จำเป็นต้องทำ \*\*\*

- เฉพาะกรณีข้อมูลเป็น เวอร์ชัน 10.20 แล้ว
  - เข้าโปรแกรม ThaiSoftware GENiUS SC DFM ทำงานพิเศษต่าง ๆ แปลงข้อมูลเข้าหัวข้อแปลงข้อมูล GENiUS-PR Ver.10.22 และระบุชื่อ ฐานข้อมูล = รหัสบริษัท (ระบุทีละบริษัท)
- เฉพาะกรณีข้อมูลเป็นเวอร์ชัน 10.19
  - เข้าโปรแกรมThaiSoftware GENiUS PR -DFM -การทำงานพิเศษต่างๆ –
     แปลงข้อมูลแฟ้มข้อมูลอื่นของพนักงาน หากไม่ทำจะพิมพ์รายงานใบจ่าย
     เงินเดือนไม่ได้
- เฉพาะกรณีต่ำกว่า 10.9
  - เข้าโปรแกรม ThaiSoftware GENiUS SC DFM ทำงานพิเศษต่าง ๆ แปลงข้อมูลเข้าหัวข้อแปลงข้อมูล GENiUS-PR Ver.10.9 และระบุชื่อ ฐานข้อมูล = รหัสบริษัท (ระบุทีละบริษัท)

หากไม่ทำรายงาน ภ.ง.ค. 1และภ.ง.ค. 1ก จะไม่แสคงภาษี และไม่แสคงเลข ประจำตัวผู้เสียภาษีของพนักงานแต่ละคน

หมายเหตุ : กรณีติดตั้งแบบ Server และ Client อ่านรายละเอียดจากคู่มือระบบ บัญชีเงินเดือน จีเนียสไทยซอฟท์แวร์ ฉบับเร่งรัด

# กรณีที่ 2. ขั้นตอนการแปลงข้อมูลจากเวอร์ชัน 10.4 – 10.20 เป็นเวอร์ชัน 12.00

- เข้าโปรแกรม ThaiSoftware GENiUS PR, TA ทำการสำรองข้อมูลทุกรหัสบริษัท ที่เมนู DFM \ สำรองข้อมูล เลือกแบบ Stand alone หรือแบบ Client ก็ได้ ยกเว้นกรณีเก็บข้อมูลที่ Server ให้สำรองแบบ Client เท่านั้น
- 2. จดรหัสชุดที่ 1, 2 และ 3 ที่เมนู Start / All Program / GENiUS license / edit magic.ini
  - □ [REGISTER\_PAYROLL]

| TitleName   | = | ThaiSoftware Register for Payroll System |
|-------------|---|------------------------------------------|
| ProductCode | = | 0001-2110-4072                           |
| S1          | = | XXXX-XXXX-XXXX                           |
| S2          | = | xxxx-xxxx-xxxx                           |
| S3          | = | xxxx-xxxx-xxxx                           |
|             |   |                                          |

□ [REGISTER\_TIME ATTENDANCE]

| TitleName   | = | ThaiSoftware Register for Time Attendane System |
|-------------|---|-------------------------------------------------|
| ProductCode | = | 0001-2110-4073                                  |
| S1          | = | XXXX-XXXX-XXXX                                  |
| S2          | = | xxxx-xxxx-xxxx                                  |
| S3          | = | XXXX-XXXX-XXXX                                  |

- 3. ทำการ Remove โปรแกรม ThaiSoftware GENiUS-PR เวอร์ชันเก่า
  - aำหรับ Windows 7 ไปที่เมนู Start \ Setting \ Control Panel \ Program and Features
  - สำหรับ Windows Xp ไปที่เมนู Start \ Setting \ Control Panel \ Add or Remove
     program

หมายเหตุ : ไม่ต้อง Remove Database MySQL)

 ทำการติดตั้งเฉพาะ โปรแกรม ThaiSoftware GENiUS-PR (Serial = GENiUS-PR10) หมายเหตุ : เมื่อมีข้อความ "ติดตั้งสำเร็จเรียบร้อย กด ตกลง" จะกดตกลงได้ ต้องสังเกต ให้ Tabbar ด้านล่าง (สีดำ) มีการเรียกกำสั่งที่ Call command DOS เสร็จแล้ว

- 5. ติดตั้งโปรแกรม ThsRegister Service
  - □ Install Windows Service และ ODBC 5.1
- 6. เข้าโปรแกรม ThaiSoftware GENiUS-SC เลือกเมนู DFM / การทำงานพิเศษต่างๆ หมายเหตุ : การทำงานในข้อ () อ่านรายละเอียดด้านล่าง
  - หัวข้อการแปลงข้อมูล โดยแปลงเวอร์ชันจากเวอร์ชันเดิมขึ้นไป ได้แก่
    - กรณีเวอร์ชันเดิมเป็น 11.01 ให้ทำงานข้อ (17)
    - กรณีเวอร์ชันเดิมเป็น 11.00 ให้ทำงานข้อ (16) ถึงข้อ (17)
    - กรณีเวอร์ชันเดิมเป็น 10.20 ให้ทำงานข้อ (15) ถึงข้อ (17)
    - กรณีเวอร์ชันเดิมเป็น 10.17-10.19.1 ให้ทำงานข้อ (14) ถึงข้อ (17)
    - กรณีเวอร์ชันเดิมเป็น 10.16 ให้ทำงานข้อ (13) ถึง ข้อ (17)
    - กรณีเวอร์ชันเดิมเป็น 10.15 ให้ทำงานข้อ (12) ถึงข้อ (17)
    - กรณีเวอร์ชันเดิมเป็น 10.9 10.14 ให้ทำงานข้อ (11) ถึงข้อ (17)
    - กรณีเวอร์ชันเดิมเป็น 10.8 10.8.4 ให้เข้าทำงานข้อ (10) ถึงข้อ (17)
    - กรณีเวอร์ชันเดิมเป็น 10.7.1 ให้เข้าทำงานข้อ (9) ถึง ข้อ (17)
    - กรณีเวอร์ชันเดิมเป็น 10.7 ให้เข้าทำงานข้อ (8) ถึง ข้อ (17)
    - กรณีเวอร์ชันเดิมเป็น 10.6.3 ให้เข้าทำงานข้อ (7) ถึง ข้อ (17)
    - กรณีเวอร์ชันเดิมเป็น 10.6.2 ให้เข้าทำงานข้อ (6) ถึง ข้อ (17)
    - กรณีเวอร์ชันเดิมเป็น 10.6 ให้เข้าทำงานข้อ (5) ถึง (17)
    - กรณีเวอร์ชันเดิมเป็น 10.5.3 ให้เข้าทำงานข้อ (3) ถึง ข้อ (17)
    - กรณีเวอร์ชันเดิมเป็น 10.5.2 ให้เข้าทำงานข้อ (2) ถึง ข้อ (17)
    - กรณีเวอร์ชันเดิมเป็น 10.4 ถึง 10.5.1 ให้เข้าทำงานข้อ (1) ถึง ข้อ (17)
       รายละเอียด :
      - เข้าหัวข้อการจัคการแฟ้มข้อมูล GENiUS-PR Ver.10.4,10.5,10.5.1,10.5.2
         โดยระบุชื่อฐานข้อมูล = รหัส บริษัท (ระบุทีละรหัสบริษัท)
      - (2) เข้าหัวข้อการจัดการแฟ้มข้อมูล GENiUS-PR Ver.10.5.3 และระบุชื่อ ฐานข้อมูล = รหัสบริษัท (ระบุทีละรหัสบริษัท)
      - เข้าหัวข้อการจัดการแฟ้มข้อมูล GENiUS-PR Ver. 10.6 และระบุชื่อ ฐานข้อมูล = รหัสบริษัท (ระบุทีละรหัสบริษัท)
      - (4) เข้าหัวข้อแปลงข้อมูล GENiUS-PR Ver. 10.6

- (5) เข้าหัวข้อแปลงข้อมูล GENiUS-PR Ver.10.6.2
   และระบุชื่อฐานข้อมูล = รหัสบริษัท (ระบุทีละบริษัท)
- (6) เข้าหัวข้อแปลงข้อมูล GENiUS-PR Ver.10.6.3
   และระบุชื่อฐานข้อมูล = รหัสบริษัท (ระบุทีละบริษัท)
- (7) เข้าหัวข้อแปลงข้อมูล GENiUS-PR Ver.10.7
- (8) เข้าหัวข้อแปลงข้อมูล GENiUS-PR Ver.10.7.1
- (9) เข้าหัวข้อแปลงข้อมูล GENiUS-PR Ver. 10.8
- (10) เข้าหัวข้อแปลงข้อมูล GENiUS-PR Ver.10.9
   และระบุชื่อฐานข้อมูล = รหัสบริษัท (ระบุทีละบริษัท)
- (11) เข้าหัวข้อแปลงข้อมูล GENiUS PR Ver.10.15
- (12) เข้าหัวข้อแปลงข้อมูล GENiUS PR Ver.10.16
- (13) เข้าหัวข้อแปลงข้อมูล GENiUS PR Ver.10.17
- (14) เข้าหัวข้อแปลงข้อมูล GENiUS PR Ver.10.20
- (15) เข้าหัวข้อแปลงข้อมูล GENiUS PR Ver.10.22
- (16) เข้าหัวข้อแปลงข้อมูล GENiUS PR Ver.11.01
- (17) เข้าหัวข้อแปลงข้อมูล GENiUS PR Ver.11.08
- เข้าโปรแกรม ThaiSoftware GENiUS PR ลงทะเบียนใหม่โดยบันทึกรหัส S1, S2, S3 ตาม ข้อ 2
- 8. เฉพาะกรณี่ข้อมูลเป็นเวอร์ชัน 10.19
  - เข้าโปรแกรมThaiSoftware GENiUS PR -DFM -การทำงานพิเศษต่างๆ –แปลงข้อมูล
     แฟ้มข้อมูลอื่นของพนักงาน หากไม่ทำจะพิมพ์รายงานใบจ่ายเงินเดือนไม่ได้
  - 🗅 เฉพาะเวอร์ชัน 10.4 ถึง 10.19.1
    - เข้าโปรแกรม ThaiSoftware GENiUS PR ไปที่เมนู DFM / การทำงานพิเศษต่างๆ /
      - หัวข้อแปลงข้อมูลแฟ้มข้อมูลอื่นของพนักงาน
      - หัวข้อ แปลงข้อมูลแฟ้มรหัสกะประจำตัวพนักงาน (ถ้ามี)
      - หัวข้อแปลงข้อมูลแฟ้มลักษณะการจ้าง
- 9. ตรวจสอบข้อมูล คังนี้
  - หัวข้อกำหนดเงื่อน ใบระบบเงินเดือน ช่องรหัสผู้เสียภาษีบริษัท แก้ ใบเป็น 13 หลัก
  - แฟ้มข้อมูลพนักงาน สุ่มดูพนักงาน ดังนี้

- Tab ถคหย่อน ช่อง รหัสผู้เสียภาษีจะแสคง = รหัสบัตรประชาชน
- Tab รายได้ / ภาษี ช่อง ภาษีสะสม ปุ่ม "ภาษีตามมาตรา" จะแสดง ภาษีแยกตาม มาตรา 40(1) และ 40(2)
- รายงาน ภ.ง.ค. 1 หรือ ภ.ง.ค. 1ก จะแสดงรหัสประจำตัวผู้เสียภาษี 13 หลัก และ ภาษีของพนักงาน
- ตรวจสอบรายงาน ภ.ง.ค. 1 ก. ยอครวมภาษีทั้งสิ้น ต้องเท่ากับ รายงานสรุปการเสีย ภาษีประจำปี ช่อง "ภาษีที่จ่าย"
- 10. กรณีเป็นเครื่อง Client ต้องกำหนด "Connector magic" ใหม่ ที่เมนู Start \ Programs \ GENiUS for Windows \ Connector magic โดยระบุดังนี้
  - Server = 192.168.xxx.xxx (IP Address ของ Server ที่ลงฐานข้อมูล)
  - $\Box$  User = user1
  - □ Password = user1
- 11. ทำงานต่อตามปกติ
- 12. กรณีนำข้อมูลกลับมาใช้งาน (Restore) เวอร์ชันต่ำกว่าปัจจุบัน ให้ทำดังนี้
  - ไปกำหนดปีศักราชให้ตรงกับฐานข้อมูลที่บันทึกไว้ ไปที่เมนู เริ่มต้นระบบงานใหม่ / กำหนดค่าเริ่มต้นระบบ/บริษัท ระบุใช้ปีศักราชแบบ = T หรือ E
  - นำข้อมูลกลับมาใช้ (Restore) ที่เมนู DFM\สำรองข้อมูล\นาข้อมูลกลับมาใช้\ระบบ
     เงินเดือน เลือกแบบ Stand alone หรือแบบ Client ให้ตรงกับที่ได้สำรองข้อมูลไว้
     ยกเว้นกรณีเก็บข้อมูลที่ Server ให้สำรองแบบ Client เท่านั้น
  - \*\* จำเป็นต้องทำ\*\*\*
    - เข้าโปรแกรมThaiSoftware GENiUS PR -DFM -การทำงานพิเศษต่างๆ –แปลง ข้อมูลแฟ้มข้อมูลอื่นของพนักงาน หากไม่ทำจะพิมพ์รายงานใบจ่ายเงินเดือนไม่ได้
    - เฉพาะกรณีต่ำกว่า 10.9 เข้าโปรแกรม ThaiSoftware GENiUS SC DFM ทำงาน พิเศษต่าง ๆ – แปลงข้อมูลเข้าหัวข้อแปลงข้อมูล GENiUS-PR Ver.10.9 และระบุ ชื่อฐานข้อมูล = รหัสบริษัท (ระบุทีละบริษัท) หากไม่ทำรายงาน ภ.ง.ค. 1 และภ.ง.ค. 1ก จะไม่แสดงภาษี และไม่แสดงเลขประจำตัวผู้เสียภาษีของพนักงาน แต่ละคน

หมายเหตุ : กรณีต้องการติดตั้งฐานข้อมูล MySQL ใหม่ด้วยทั้งหมด สามารถการ Remove MySQL ออกและลบ Folder MySQL ออกและทำขั้นตอนตามกรณีที่ 1

### กรณีที่ 3. ขั้นตอนการแปลงข้อมูลจากเวอร์ชัน 10.3b เป็นเวอร์ชัน 12.00

- เข้าโปรแกรม GENiUS PR 10.3b ไปที่เมนู DFM / การทำงานพิเศษต่างๆ / Export Data GENiUS-PR for Windows Ver.10.4 โดยระบุ Path ที่เก็บ Text file (โปรแกรมจะทำการ ส่งออกข้อมูล PR และ TA (ถ้ำมี) ในรูปแบบ Text)
- 2. ใส่แผ่นโปรแกรม ThaiSoftware GENiUS PR
  - ติดตั้งฐานข้อมูล MySQL Server5.2- MySQL Connector (ODBC 3.5)-MySQL Tools for 5.0
  - ติดตั้ง Payroll for Windows (ระบุ Serial = GENiUS-PR10)
     หมายเหตุ : เมื่อมีข้อความ "ติดตั้งสำเร็จเรียบร้อย กด ตกลง" จะกดตกลงได้ ต้อง สังเกต ให้ Tabbar ด้านล่าง (สีดำ) มีการเรียกกำสั่งที่ Call command DOS เสร็จแล้ว
  - จากนั้นติดตั้งโปรแกรมตรวจสอบการใช้งาน (Product Key) (geniusma.exe)
    - Install Windows Service และ ODBC 5.1
- 3. เข้า Connector ODBC เชื่อมต่อ Database filesc โดยกดปุ่ม Add

| Data Source Name | = | filesc                  |
|------------------|---|-------------------------|
| Server           | = | localhost               |
| User             | = | root                    |
| Password         | = | root                    |
| Database         | = | filesc (Dropdown เลือก) |

- 4. เข้าโปรแกรม ThaiSoftware GENiUS SC
  - aร้างรหัสบริษัท และกำหนดความสัมพันธ์
- 5. เข้า Connector ODBC เชื่อมต่อ Database รหัสบริษัท โดยกดปุ่ม Add

| Data Source Name | = | รหัสบริษัท                  |
|------------------|---|-----------------------------|
| Server           | = | localhost                   |
| User             | = | root                        |
| Password         | = | root                        |
| Database         | = | รหัสบริษัท (Dropdown เลือก) |

6. เข้าโปรแกรม ThaiSoftware GENiUS PR ลงทะเบียนขอรหัส S1, S2, S3 ที่บริษัท ใทยซอฟท์แวร์ฯ กรณียังไม่ขอรหัสให้กดปุ่ม Not Register จะใช้งานได้ 30 วัน

- เข้าโปรแกรม ThaiSoftware GENiUS-PR สำรองข้อมูลระบบจัดการความปลอดภัย ที่หัวข้อ DFM/สำรองข้อมูล/ระบบจัดการความปลอดภัย
- 8. เข้าโปรแกรม ThaiSoftware GENiUS-PR แปลงข้อมูลดังนี้
  - ไปกำหนดปีศักราชให้ตรงกับฐานข้อมูลที่บันทึกไว้ ไปที่เมนู เริ่มต้นระบบงานใหม่ / กำหนดค่าเริ่มต้นระบบ/บริษัท ระบุใช้ปีศักราชแบบ = T หรือ E
  - ไปเมนู DFM / การทำงานพิเศษต่างๆ / นำเข้าข้อมูลจาก GENiUS-PR for Windows
     Ver.10.3,10.3b
  - Ilปที่เมนู DFM / การทำงานพิเศษต่างๆ / เปลี่ยนรหัสข้อมูลคำนำหน้า เป็น 3 หลัก
  - ไปที่เมนู DFM / การทำงานพิเศษต่างๆ / แปลงข้อมูลแฟ้มรหัสกะประจำตัวพนักงาน (ถ้ามี)
  - Ilปที่เมน DFM / การทำงานพิเศษต่างๆ / แปลงข้อมูลแฟ้มข้อมูลอื่นของพนักงาน
- เข้าโปรแกรม ThaiSoftware GENiUS-PR นำไฟส์สำรองข้อมูลจากข้อ 7. นำกลับมาใช้ โดย เข้าหัวข้อ DFM / สำรองข้อมูล / นำข้อมูลกลับมาใช้ / ระบบจัดการความปลอดภัย
- 10. \*\* จำเป็นต้องทำ\*\*\* เข้าโปรแกรม ThaiSoftware GENiUS SC DFM ทำงานพิเศษ ต่าง ๆ – แปลงข้อมูลเข้าหัวข้อแปลงข้อมูล GENiUS-PR Ver.10.9 และระบุชื่อฐานข้อมูล = รหัสบริษัท (ระบุทีละบริษัท) หากไม่ทำรายงาน ภ.ง.ค. 1, ภ.ง.ค. 1ก จะไม่แสคงภาษี และ ไม่แสคงเลขประจำตัวผู้เสียภาษีของพนักงานแต่ละคน
- 11. เข้าโปรแกรม ThaiSoftware GENiUS-PR ไปที่เมนู DFM / การทำงานพิเศษต่างๆ / แปลงข้อมูลแฟ้มข้อมูลอื่นของพนักงาน
- 12. ตรวจสอบรายงานกับเวอร์ชันเดิมว่าข้อมูลตรงกันถูกต้อง ได้แก่
  - รายงานประจำปี คือรายงานภ.ง.ด. 1 ก. และรายงานสรุปการเสียภาษีประจำปี
  - รายงานรายได้-ค่าใช้จ่าย-ภาษีประจำงวด และภ.ง.ด. 1 (เฉพาะกรณีไม่ได้ประมวลผล สิ้นงวด)
  - แมนูเริ่มต้นระบบงานใหม่ / กำหนดข้อมูลทั่วไป
    - กำหนดตารางค่าลดหย่อน และ กำหนดตารางอัตราภาษี ปรับแก้ให้ตรงกับ กฎหมายปัจจุบัน โดยเฉพาะช่อง ค่าลดหย่อนเงินประกันสังคมสูงสูดต่อปี
- 13. สำรองข้อมูล
- 14. ทำงานต่อตามปกติ

## กรณีที่ 4. ขั้นตอนการแปลงข้อมูลจากเวอร์ชัน DOS 5.4 -5.7 เป็นเวอร์ชัน 12.00

- ประมวลผลสิ้นงวดข้อมูลเวอร์ชัน DOS ให้เรียบร้อย ลงวันที่ประจำวันเป็นเดือนปัจจุบันที่ จะทำงานต่อ จากนั้นสำรองข้อมูลขึ้นแผ่น
- 2. ใส่แผ่นโปรแกรม ThaiSoftware GENiUS PR
  - ติดตั้งฐานข้อมูล MySQL Server5.2- MySQL Connector (ODBC 3.5)-MySQL Tools for 5.0
  - ติดตั้ง Payroll for Windows (ระบุ Serial = GENiUS-PR10)
     หมายเหตุ : เมื่อมีข้อความ "ติดตั้งสำเร็จเรียบร้อย กด ตกลง" จะกดตกลงได้ ต้อง สังเกต ให้ Tabbar ด้านล่าง (สีดำ) มีการเรียกกำสั่งที่ Call command DOS เสร็จแล้ว
  - จากนั้นติดตั้งโปรแกรมตรวจสอบการใช้งาน (Product Key) (geniusma.exe)
    - Install Windows Service และ ODBC 5.1
- 3. เข้า Connector ODBC เชื่อมต่อ Database filesc โดยกดปุ่ม Add

| Data Source Name | = | filesc                  |
|------------------|---|-------------------------|
| Server           | = | localhost               |
| User             | = | root                    |
| Password         | = | root                    |
| Database         | = | filesc (Drondown เลือก) |

- 4. เข้าโปรแกรม ThaiSoftware GENiUS SC
  - aร้างรหัสบริษัท และกำหนดความสัมพันธ์
- 5. เข้า Connector ODBC เชื่อมต่อ Database รหัสบริษัท โดยกดปุ่ม Add

| Data Source Name | = | รหัสบริษัท                  |
|------------------|---|-----------------------------|
| □ Server         | = | localhost                   |
| □ User           | = | root                        |
| □ Password       | = | root                        |
| Database         | = | รหัสบริษัท (Dropdown เลือก) |

- 6. เข้าโปรแกรม ThaiSoftware GENiUS PR ลงทะเบียนขอรหัส S1, S2, S3 ที่บริษัท ไทยซอฟท์แวร์ฯ กรณียังไม่ขอรหัสให้กดปุ่ม Not Register จะใช้งานได้ 30 วัน
- ไปกำหนดปีศักราชให้ตรงกับฐานข้อมูลที่บันทึกไว้ ไปที่เมนู เริ่มต้นระบบงานใหม่ / กำหนดค่าเริ่มต้นระบบ / บริษัท ระบุใช้ปีศักราชแบบ = T หรือ E

- 8. ลงวันที่ประจำวันเป็นเดือนปัจจุบันที่จะทำงาน
- 9. แปลงข้อมูลจาก GENEUS for DOS ที่เมนู DFM / การทำงานพิเศษต่างๆ
- 10. ทำงานหัวข้อ แก้ไขแฟ้มข้อมูลยอคสะสมสูญหาย ที่เมนู DFM
- \*\*จำเป็นต้องทำ\*\* เข้าโปรแกรม ThaiSoftware GENiUS SC DFM ทำงานพิเศษต่าง ๆ – แปลงข้อมูลเข้าหัวข้อแปลงข้อมูล GENiUS-PR Ver.10.9 และระบุชื่อฐานข้อมูล = รหัส บริษัท (ระบุทีละบริษัท) หากไม่ทำรายงาน ภ.ง.ด. 1ก จะไม่แสดงภาษี และไม่แสดงเลข ประจำตัวผู้เสียภาษีของพนักงานแต่ละคน
- 12. \*\* จำเป็นต้องทำ\*\* เข้าโปรแกรม ThaiSoftware GENiUS PR DFM –การทำงานพิเศษ ต่างๆ - แปลงข้อมูลแฟ้มข้อมูลอื่นของพนักงาน
- 13. เข้าโปรแกรม ThaiSoftware GENiUS PR ปรับปรุงข้อมูล ดังนี้
  - กำหนดประเภทอัตราภาษี และ กำหนดประเภทอัตราก่าลดหย่อน ที่เมนู เริ่มต้น
     ระบบงานใหม่ / กำหนดข้อมูลทั่วไป
  - แฟ้มข้อมูลพนักงาน บันทึกข้อมูลเพิ่มให้กับพนักงานแต่ละคน ดังนี้
    - คำนำหน้าชื่อ
    - สัญชาติ
    - รหัสสาขาประกันสังคม
    - เลขที่บัญชีและวันที่เริ่มทำเงินสะสม ที่ Tab เงินสะสม (กรณีมีหักกองทุนสำรอง เลี้ยงชีพกับพนักงาน)
- 14. ตรวจสอบรายงานประจำปีกับเวอร์ชันเดิมว่าข้อมูลตรงกันถูกต้อง คือรายงาน ภ.ง.ด. 1 ก.
   และรายงานสรุปการเสียภาษีประจำปี
- 15. ทำงานต่อตามปกติ

\*\*\* กรณีติดตั้งแบบ Server และ Client อ่านรายละเอียดจากคู่มือระบบบัญชีเงินเดือนจีเนียสไทย ซอฟท์แวร์ ฉบับเร่งรัด \*\*\*

ลงชื่อผู้อนุมัติ :

ตำแหน่ง :

acres Masser Masser

(น.ส. เพ็ญจิตร ทุรอารยะพงค์) ผู้ปรึกษาด้านธุรกิจ

21/2/19

วันที่ :